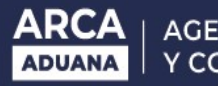

# > SERVICIOS EXTRAORDINARIOS (SASE)-USUARIOS EXTERNOS

En este documento se encontrarán aquellos instructivos que le permitan acceder a los procedimientos informáticos relacionados con los Sistemas de Servicios Extraordinarios –SASE-

### **GESTION DE SERVICIOS EXTRAORDINARIOS**

- CARGA
- MODIFICACION
- ANULACION
- CONSULTA
- CONFIRMACION

## PAGO LIQUIDACIONES SERVICIOS EXTRAORDINARIOS

- CONSULTA DE LIQUIDACIONES
- OPCION DE PAGO CON VEP CONSOLIDADO
- RELIQUICACION
- SERVICIO DE E-VENTANILLA

# CARGA DE SOLICITUD DE SERVICIOS PARA USUARIOS EXTERNOS

El usuario deberá ingresar a la página de ARCA.

🗋 www.afip.gob.ar/home/index.html

### Debe ingresar con clave fiscal. Si no posee clave fiscal, deberá tramitar una.

| Cuit/Cuil              | con Clave Fiscal          |
|------------------------|---------------------------|
| د<br>د Olvida          | guiente<br>aste tu clave? |
| Obtené tu<br>¿Qué es l | I Clave Fiscal            |
|                        | Ayuda                     |

El servicio se denomina Gestión de Servicios Extraordinarios (SASE). En caso de no poseerlo el mismo se se debe solicitar a través del Administrador de Relaciones, de la empresa que solicitara el servicio, este pedido se debe realizar dentro de Servicios Administrativos Clave Fiscal.

| Solicitud de Cuit               | Presentaciones<br>Digitales | ( <b>*</b> ) | Administrador de<br>elaciones |     | Domicilio Fiscal<br>Electrónico<br>No tenés notificaciones |
|---------------------------------|-----------------------------|--------------|-------------------------------|-----|------------------------------------------------------------|
| ¿Qué necesitás?   Buscá         | trámites y servicios        |              |                               |     | ٩                                                          |
| Servicios   Más uti             | lizados                     |              |                               |     |                                                            |
| Domicilio Fiscal<br>Electrónico | Mis Facilidades             | Monotributo  | Mis Aplicaciones              | Web | Ver todos                                                  |

Se apertura la pantalla para realizar la adhesión del servicio Gestión de Servicios Extraordinarios (SASE).

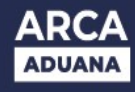

### Paso 1

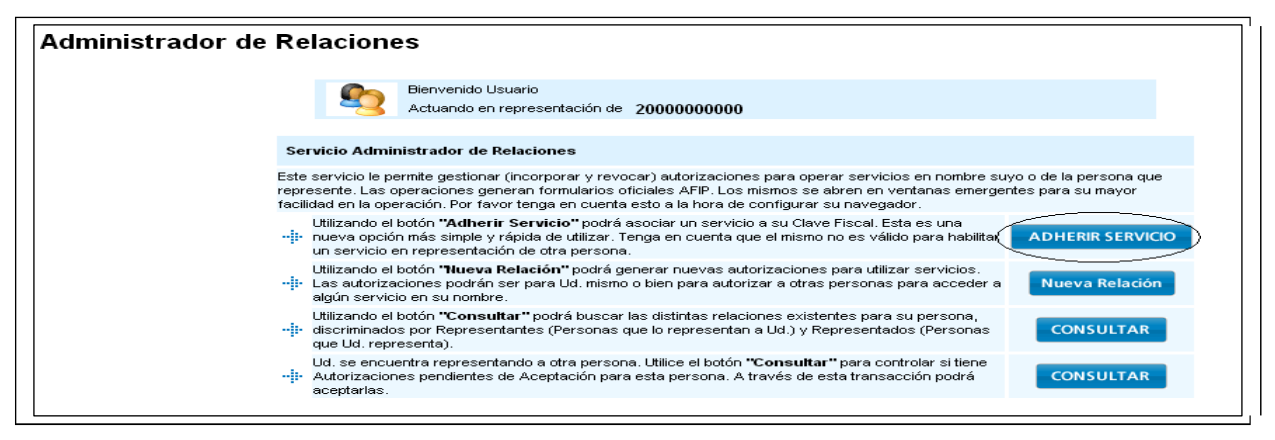

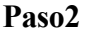

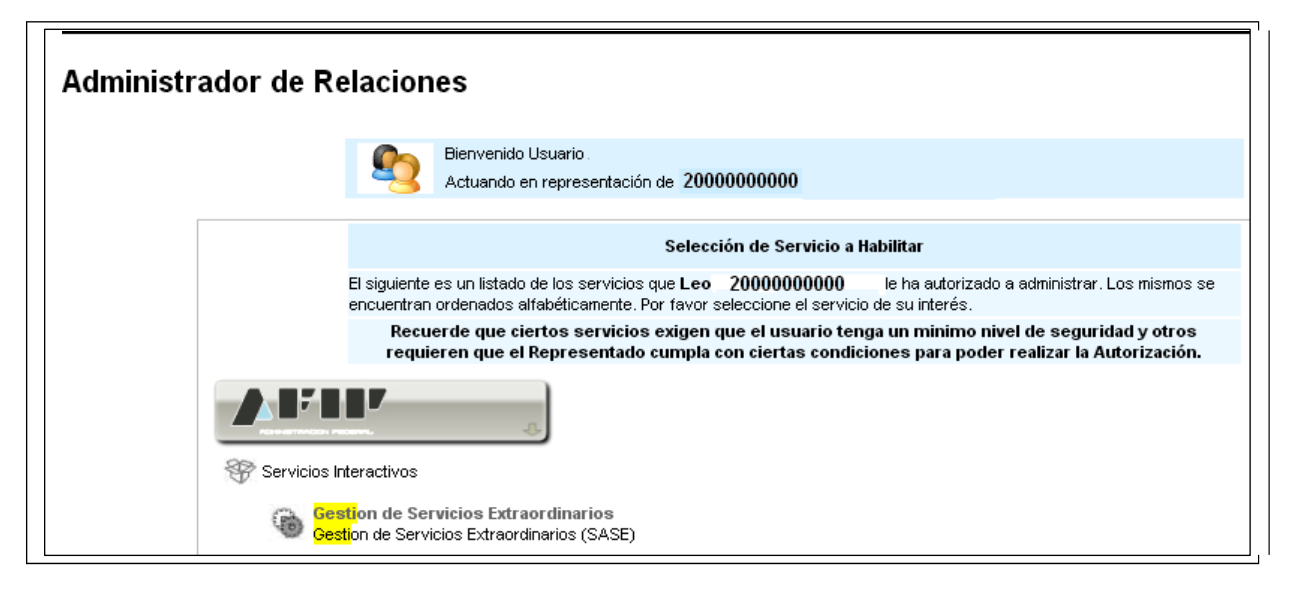

Una vez ingresado al servicio **Gestión de Servicios Extraordinarios (SASE)**, se puede avanzar al inicio de la gestión de la Solicitud de Servicios Extraordinarios.

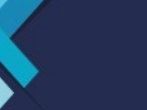

ARCA

ADUANA

| S I M SISTEMA INFORMÁTICO M                         |                                                                                |
|-----------------------------------------------------|--------------------------------------------------------------------------------|
| Sistema Administrativo de Servicios Extraordinarios | SISTEMA INFORMATICO MALVINA > PRINCIPAL                                        |
|                                                     | Bienvenido al Sistema Informático Malvina<br>(Resolución Recomendada 1024x768) |

Dentro del sistema propio, el mismo presenta las siguientes opciones: Carga / Modificación/Anulación / Consulta/Confirmación.

Por defecto ingresa en la pantalla de CARGA.

Mostrará el solicitante, por cuenta de la empresa, tipo de agente y la Aduana donde tiene habilitado el servicio Web, del usuario de conexión.

| ARCA   | AGENCIA DE RECAUDACIÓN |
|--------|------------------------|
| ADUANA | Y CONTROL ADUANERO     |

| L   | ) SI                                                                               | STEMA INFORMATICO MALVIN         | IA - Google Chrome                      |                             |                                                       |                 |  |  |  |
|-----|------------------------------------------------------------------------------------|----------------------------------|-----------------------------------------|-----------------------------|-------------------------------------------------------|-----------------|--|--|--|
| é   | 🖀 https://testdia.afip.gob.ar/DIA/SASE/Gen.Webapp/formularios/mgenMarcoPpal.aspx 💀 |                                  |                                         |                             |                                                       |                 |  |  |  |
|     |                                                                                    |                                  |                                         |                             |                                                       |                 |  |  |  |
|     | G                                                                                  | ESTION DE SERVICIOS EXTR         | AORDINARIOS > CARGA DE SOLICITUD DE SER | VICIOS EXTRAORDINA          |                                                       | Ayuda           |  |  |  |
|     |                                                                                    | CARGA                            | MODIFICACION ANULACION                  | CONSULTA                    | CONFIRMACION                                          |                 |  |  |  |
|     |                                                                                    | Solicitante:                     | 20000000000 RODRIGUEZ ERNESTO           |                             |                                                       |                 |  |  |  |
|     |                                                                                    | Por cuenta de la Empresa         | a: 2000000000 RODRIGUEZ ERNESTO         |                             |                                                       |                 |  |  |  |
|     |                                                                                    | Tipo de Agente:                  | DEPO - DEPOSITARIO                      |                             |                                                       |                 |  |  |  |
|     |                                                                                    | Aduana:                          | * 033 🕐 033 - LA PLATA-033-HOMC         | )                           |                                                       | Nueva Solicitud |  |  |  |
|     |                                                                                    | Estado de la Empresa:            | HABI - HABILITADO                       | Domicilio de la<br>Empresa: | Lisandro de la Torre 6241 - Piso: PB - Ciudad Autonom | a de Bs.As.     |  |  |  |
|     |                                                                                    | Telefono de la Empresa:          | 5140-4003                               | Codigo Postal:              | 1001                                                  |                 |  |  |  |
|     |                                                                                    | Correo electronico:              |                                         |                             |                                                       |                 |  |  |  |
|     |                                                                                    | Tipo de Operación:               |                                         |                             |                                                       |                 |  |  |  |
|     |                                                                                    | Nombre del medio                 |                                         | Via:                        |                                                       |                 |  |  |  |
| E S |                                                                                    | Transportation.                  |                                         |                             |                                                       |                 |  |  |  |
| Ŷ   |                                                                                    | Documentación que la<br>ampara:  | DDT - DEC DETALLADA                     |                             |                                                       |                 |  |  |  |
|     |                                                                                    | amparar                          |                                         |                             |                                                       |                 |  |  |  |
|     |                                                                                    |                                  |                                         | Agregar                     |                                                       | Fliminar        |  |  |  |
|     |                                                                                    | Zona:                            | AMBAS T                                 |                             |                                                       |                 |  |  |  |
|     |                                                                                    | Lugar en el que se<br>realizará: |                                         | Seleccionar                 | T                                                     |                 |  |  |  |

Traerá la pantalla para ingresar la aduana y luego, presionando el botón "Nueva Solicitud" abrirá un nuevo formulario para la carga.

Una vez ingresados estos datos, mostrará el Estado actual de la Empresa en el sistema Malvina, Domicilio de la Empresa, Teléfono y Código Postal.

### Los datos a ingresar son:

Correo electrónico: del responsable, el cual solicitará el servicio. Perteneciente a la empresa. Es dato optativo.

Tipo de Operación: Se debe ingresar aquel tipo de servicio aduanero que se realizará para la confección de la solicitud. Ingresar el tipo de operación alcanzada, según RG Nro 2568/09. ANEXO III., o bien seleccionarlo con el botón (?)

|                                    |                                                               | nodificatorias |
|------------------------------------|---------------------------------------------------------------|----------------|
| Tipo de Operación:                 | PASA 🥑 PASA - Atencion de Pasajeros Cruceros y TrasatI⊡nticos |                |
| Nombre del medio<br>Transportador: | Via:                                                          |                |

**Nombre del Medio de Transporte**: Campo libre, no obligatorio, ingresarlo si se lo conoce. **Vía**: Campo libre, no obligatorio, de conocerlo seleccionarlo con el botón (?)

**Documentación que ampara:** De poseer la documentación que ampara la solicitud de servicios extraordinarios, la misma deberá ser ingresada. Para ello deberá primero; seleccionar el "tipo de operación" que sean obligatorias para declarar la documentación, y luego ingresar los datos

| Nombre del medio |           |      | de haber ingresado un   |
|------------------|-----------|------|-------------------------|
| Tranenortador    | GENESISXX | Via: |                         |
| rransportation.  |           |      | abe aclarar due existen |

cierto tipo de solicitudes que el presente dato sera obligatorio.

AGENCIA DE RECAUDACIÓN Y CONTROL ADUANERO

**Lugar en el que se realizara el servicio:** Corresponde al Lugar operativo correspondiente a la Aduana a la cual se conecta el agente.

Existen diferentes formas de ingresarla:

ARCA

ADUANA

|   | Zona:<br>Lugar en el que se<br>realizará:<br>Zona:<br>Lugar de Giro:              | AMBAS V           | ¥                                            | Seleccionar<br>Horario Hál | bil:       | ¥ |  |
|---|-----------------------------------------------------------------------------------|-------------------|----------------------------------------------|----------------------------|------------|---|--|
|   |                                                                                   |                   |                                              |                            |            |   |  |
| b | ) Utilizan <sup>1</sup> Zona:<br>1. Zo <sup>L</sup> ugar en<br>realizari<br>Zona: | n el que se<br>á: | AMBAS<br>AMBAS<br>ZONA PRIMAR<br>ZONA SECUNI | ▼<br>RIA<br>DARIA          | ıbas zonas |   |  |

2. Tipo de Lugar Operativo (Terminal, Deposito, etc.), correspondientes a los dos primeros dígitos del lugar operativo:

| Lugar en el que se | TODOS                     | • |
|--------------------|---------------------------|---|
|                    | TODOS                     |   |
| Zona:              | 10 - TERMINAL PORTUARIA   |   |
|                    | 11 - DEPOSITO GENERAL     |   |
|                    | 12 - DEPOSITO PARTICULAR  |   |
|                    | 13 - DEPOSITO FRANCO      |   |
|                    | 14 - DEP.PART.PRECARIO    |   |
|                    | 15 - GRANEL LIQ.DEP.GRAL. |   |
|                    | 16 - GRANEL LIQ.DEP.PART. |   |
|                    | 17 - GRANEL SOL.DEP.GRAL. |   |
|                    | 18 - GRANEL SOL.DEP.PART. |   |
|                    | 19 - DEP.TRANSP.INTERNAC. |   |
|                    | 20 - AREA CTL.ADUANA Z.F. |   |
|                    | 21 - EXCLAVES             |   |
|                    | 30 - AREA CONTABLE        |   |
|                    | 31 - CANC.DE OFICIO ENYSA |   |
|                    | 40 - PASO FRONT.TERRESTRE |   |
|                    | 41 - AREAS CTRL.INTEGRADO |   |
|                    | 42 - ZONA PRIMARIA        |   |

Haciendo clic en el campo "Seleccionar" se visualizaran todos los lugares operativos de la Aduana ingresada. Si se ha utilizado algún filtro, esa lista quedará acotada a dichos parámetros.

Una vez seleccionado el lugar operativo, mostrará el tipo de Zona de que se trate (Primaria o Secundaria) y el horario hábil de la misma.

| Lugar de Giro: |                                                                                                   |
|----------------|---------------------------------------------------------------------------------------------------|
|                | SELECCIONE<br>Seleccionar<br>057 - TERMINAL 1.2.3 1RA<br>857 - TERM.RIO DE LA PLA<br>058 - PRUEBA |
|                | Aceptar Cancelar                                                                                  |

Lugar de Giro: En caso de existir uno, ingresar el mismo, o seleccionarlo con el botón (?).

| Mercaderia: | MANZANAS FRESCAS |
|-------------|------------------|
|             |                  |

Mercadería: Campo libre, no obligatorio, de conocerla, podrá ingresarla.

### Horarios previstos para la realización del servicio:

Inicio del pedido de servicio, se deberá consignar la fecha, de las siguientes formas

1º Manualmente con el formato dd/mm/yyyy.

2º Seleccionar la fecha desde el almanaque situado a la derecha de dicho campo, donde se abrirá una ventana emergente y la Hora estimada de Inicio.

3º La carga del servicio debe ser 2 horas antes del inicio del mismo.

Finalización Prevista, si se conoce la fecha y hora ingresarlas de la misma forma que el punto

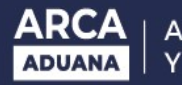

| Iniciación Prevista:   | 28/11/2014 (dd/mm/aaaa) | Hora estimada de Inicio:       | 01 | ▼ : 00 | Ŧ |
|------------------------|-------------------------|--------------------------------|----|--------|---|
| Finalización Prevista: | 04/12/2014 (dd/mm/aaaa) | Hora estimada de Finalizacion: | 14 | ▼ : 00 | ¥ |

anterior, caso contrario no ingresar dichos campos, no es obligatorio.

**Observaciones:** Se podrá escribir hasta 240 caracteres. Una vez ingresadas las mismas oprimir el botón de **Aceptar**. En caso de ser ingresado por un usuario interno este campo será obligatorio

| Observaciones: | SE DEBE COMPLETAR ESTE CAMPO. SDS            |                                                 |              |
|----------------|----------------------------------------------|-------------------------------------------------|--------------|
| Ac             | eptar                                        | Cancelar                                        | Borrar Datos |
| Numero de S    | Solicitud: 14033SSEE000082C . ¿Des<br>Cerrar | ea imprimir la solicitud?<br>Imprimir Solicitud |              |

Finalizado esto se abrirá una ventana emergente informando el Número de Solicitud asignado.

| Timpresion - Google Chrome                                                                    | X      |
|-----------------------------------------------------------------------------------------------|--------|
| 🖴 https://testdia.afip.gob.ar/DIA/SASE/Sase.WebApp/popup/mSaseIm                              | npresi |
| Numero de Solicitud: 14033SSEE000082C ¿Desea imprimir la solicitud? Cerrar Imprimir Solicitud | *      |
| Tai 14033SSEE000082C.pdf                                                                      | ×      |

Se deberá imprimir el tipo de formulario correspondiente. Para imprimirlo se deberá tener instalado el Adobe Acrobat (formato PDF).

Para poder imprimir, se deberá realizar la descarga del archivo PDF. Luego de abrir el archivo, se permitirá "**Guardar**" el mismo, el cual contiene dicha solicitud.

### Tipo de impresión:

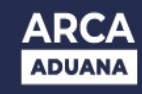

Imprimir Solicitud

INSTRUCTIVO APLICATIVO DE SERVICIOS EXTRAORDINARIOS - RG 2568/09 – y sus modificatorias

| SOLICIT                                                  | TUD DE HABILITACION DE                                      | 14 033 SS            | EE 000082 C           |
|----------------------------------------------------------|-------------------------------------------------------------|----------------------|-----------------------|
| OM 1077-C                                                | IOS EXTRAORDINARIOS                                         | EN                   | CURSO                 |
| Solicitante<br>Tipo de Usuario                           | 2000000000 RODRIGUEZ CAMILO                                 | Fecha de Generación  | 26/11/2014 - 15:01:59 |
| Por cuenta de la Empresa                                 | 2000000000                                                  |                      |                       |
| Tipo de Agente<br>Domicilio                              | DEPO - DEPOSITARIO                                          | Estado de la Empresa |                       |
| Teléfono de contacto                                     |                                                             | Código Postal        |                       |
| Correo Electrónico                                       | LILLILLILLILL                                               |                      |                       |
| Aduana 033 -<br>Tipo de Operación PASA                   | LA PLATA-033-HOMO<br>- Atencion de Pasajeros Cruceros y Tra | asatl¿nticos         |                       |
| Nombre del Medio Transpo                                 | ortador LOLOOOOOOO                                          |                      | Via 8 - ACUATICO      |
| Documentación que la amp                                 | para                                                        |                      |                       |
| Lugar en que se realizará<br>Lugar de Giro<br>Mercadería | 10057 - TERMINALES 033 RIO DE<br>057 - TERMINAL 1.2.3 1RA   | LA PLATA- TRP Zor    | a P - ZONA PRIMARIA   |
| Iniciación Prevista                                      | Fecha 27/11/2014                                            | Hora 01:00           |                       |
| Finalización Prevista                                    | Fecha                                                       | Hora : Horar         | io INHABIL            |
|                                                          |                                                             |                      |                       |

# **MODIFICACION DE SOLICITUDES DE SERVICIOS**

| CARGA                              | MODIFICACION   | ANULACION       | CONSULTA | CONFIRMACION |  |
|------------------------------------|----------------|-----------------|----------|--------------|--|
| Solicitante:                       | 2000000000000  | DRIGUEZ ERNESTO |          |              |  |
| Por cuenta de la Empresa:          | 20000000000 RC | DRIGUEZ ERNESTO |          |              |  |
| Tipo de Agente: DEPO - DEPOSITARIO |                | ARIO            |          |              |  |
| Número de Solicitud:               | 14 033 SSE     | E 000082 C      |          |              |  |
|                                    |                |                 |          |              |  |

Se debe oprimir el Botón "MODIFICACION" y desplegará la siguiente pantalla: el CUIT del Solicitante, el CUIT por cuenta de la Empresa, Tipo de Agente, y el Número de Solicitud.

Se debe buscar la solicitud a modificar. La misma debe estar <u>En Curso</u>. Una vez que intervino el servicio aduanero no podrá ser modificado por el contribuyente.

Alternativas:

- > Ingresar el número de solicitud, y presionar el botón "BUSCAR".
- > Modificar el campo o los datos requirentes

Oprimir el botón Aceptar y la solicitud quedara modificada, manteniendo la misma numeración.

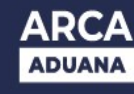

### INSTRUCTIVO APLICATIVO DE SERVICIOS EXTRAORDINARIOS - RG 2568/09 – y sus modificatorias ANULACION DE SOLICITUDES DE SERVICIOS

Se debe oprimir el Botón "ANULACION" y desplegará la siguiente pantalla: el CUIT del Solicitante, el CUIT por cuenta de la Empresa, Tipo de Agente, y el Número de Solicitud. Se debe buscar la solicitud para anular. La misma debe estar <u>En Curso</u>. Una vez que intervino el servicio aduanero no podrá ser anulada por el contribuyente. Alternativa:

> Ingresar el número de solicitud, y presionar el botón "BUSCAR".

Una vez obtenida la solicitud a ser anulada, se deberán completar obligatoriamente los campos Motivo de anulación (elegir dentro de una lista de posibilidades) y el campo Observaciones.

Oprimir el botón Aceptar y la solicitud quedará anulada.

| CARGA MODIFICA                                                | ACION ANULACION CONSULTA                                                          | CONFIRMACION                 |                  |                      |
|---------------------------------------------------------------|-----------------------------------------------------------------------------------|------------------------------|------------------|----------------------|
| Solicitante:                                                  | 2000000000 RODRIGUEZ ERNESTO                                                      |                              |                  |                      |
| Por cuenta de la Empresa:                                     | 2000000000 RODRIGUEZ ERNESTO                                                      |                              |                  |                      |
| Tipo de Agente:                                               | DEPO - DEPOSITARIO                                                                |                              |                  |                      |
| Número de Solicitud:                                          | 14 033 SSEE 000082 C                                                              |                              |                  |                      |
|                                                               | L L L L L L L L L L L L L L L L L L L                                             | ISTA DE SOLICITUDES EN CURSO |                  |                      |
| Número de Solicitud:                                          | 14033SSEE000082C                                                                  |                              | Estado:          | EN CURSO             |
| Fecha de Generación:<br>Usuario que ingresó la solicitud:     | 26/11/2014 - 15:01:59<br>20000000000                                              | RODRIGUEZ CAMILO ERNESTO     | Tipo de Usuario: | EXTE - USUARIO EXTER |
| Por cuenta de la Empresa:                                     | 2000000000                                                                        | RODRIGUEZ CAMILO ERNESTO     | Feterder         |                      |
| Domicilio:                                                    | Lisandro de la Torre 6241 - Piso: PB - Cludad Autonoma de Bs./                    | As.                          | Estado:          | NADI - NADILITADO    |
| Telefono de Contacto:<br>Correo Electrónico:                  | 5140-4003<br>LLLLLLLLLLLLLL                                                       |                              | Codigo Postal:   | 1001                 |
| Aduana:<br>Tipo de Operación:                                 | 033 - LA PLATA-033-HOMO<br>PASA - Atencion de Pasajeros Cruceros y Trasatl⊑nticos |                              | Via:             | ACUATICO             |
| Documentación que la ampara:                                  |                                                                                   |                              |                  |                      |
| Lugar en que se realizará:<br>Lugar de Giro:                  | 10057 - TERMINALES 033 RIO DE LA PLATA- TRP<br>057 - TERMINAL 1.2.3 1RA           |                              | Zona:            | ZONA PRIMARIA        |
| Mercadería:                                                   |                                                                                   |                              |                  |                      |
| Iniciación Prevista:                                          | Fecha:                                                                            | 27/11/2014                   | Hora:            | 01:00                |
| Finalización Prevista:                                        | Fecha:                                                                            |                              | Hora:            | Horario: INHABIL     |
| Motivo de Anulación: Seleccionar<br>Seleccionar<br>COND.CLIMA |                                                                                   |                              |                  |                      |

Ver pantalla:

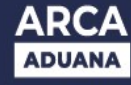

#### INSTRUCTIVO APLICATIVO DE SERVICIOS EXTRAORDINARIOS - RG 2568/09 – y sus modificatorias CONSULTA DE SOLICITUDES DE SERVICIOS

Esta funcionalidad, permite además de consultar solicitudes, poder reimprimirlas. Se pueden consultar por los siguientes criterios de selección:

- Por número de solicitud.
- Ingresando TODOS los datos de los campos: Estado de Solicitud y/o aduana, Fecha desde/hasta y/o Lugar Operativo. Sino se completan todos no realiza la búsqueda. El usuario debe elegir uno de los dos parámetros y luego oprimir el botón "Buscar".

En Caso de ingresar el número de solicitud, se debe respetar el formato:

1º Campo: Año de la solicitud últimos dos dígitos.

SIN OPERACION

- 2º Campo: Aduana del servicio código de tres dígitos.
- 3º Campo: Código de la solicitud de servicio = SSEE
- 4º Campo: Número asignado por el sistema al servicio, seis dígitos numéricos.

| Solicitante: 2000000000 ROORGUEZ ERNESTO Por cuenta de la Empresa: 200000000 ROORGUEZ ERNESTO Tipo de Agente: DEPO - DEPOSITARIO  Estado Solicituat: DESEE                                                                                                    | bilitante: 200000000 ROGROUEZ ERNESTO<br>cr centa de la Empresa: 200000000 ROGROUEZ ERNESTO<br>po de agente: DEPO - DEPOSITARIO<br>tituana: 000 00 003 - LA PLATA-003-HOMO Lurgar<br>ceta la lacio: Desde: 19/11/2014 c (ddfm/iasaa) Hasta: 20/11/2014 c (ddfm/iasaa)<br>Estado Solicitua: 000 003 - LA PLATA-003-HOMO Lurgar<br>operativo: 005 0000000 ROGROUEZ ERNESTO<br>Estado Solicitua: 005 000000 ROGROUEZ ERNESTO<br>Disciención<br>NODIFICACION AINULACION CONSULTA DE SOLICITUDE DE SERVICIOS EXTEADARD<br>NODIFICACION AINULACION CONSULTA CONFIRMACION<br>Estado Solicitua: 1 000 000000 ROGROUEZ ERNESTO<br>cuenta de la Empresa: 2000000000 ROGROUEZ ERNESTO<br>cuenta de la Empresa: 2000000000 ROGROUEZ ERNESTO<br>cuenta de la Empresa: 2000000000 ROGROUEZ ERNESTO<br>cuenta de la Empresa: 200000000 ROGROUEZ ERNESTO<br>cuenta de la Empresa: 200000000 ROGROUEZ ERNESTO<br>cuenta de La Empresa: 200000000 ROGROUEZ ERNESTO<br>cuenta de La Emp                     |
|----------------------------------------------------------------------------------------------------|----------------------------------------------------------------------------------------------------|
| Por cuenta de la Empresa: 20000000 ROCRIGUEZ ERNESTO   Tipo de Agente: DEPO - DEPOSITARIO    Itimero de Solicitud:   Immero de Solicitud: Immero de Solicitud:    Perda Inicio:     Perda Inicio:     Perda Inicio:     Perda Inicio:  Desde:   Oursult na De Sol Licitude:    Perda Inicio: Desde:   Oursult na De Sol Licitude:    Perda Inicio: Desde:   Oursult na De Sol Licitude:    Perda Inicio: Desde:   Oursult na De Sol Licitude:    Perda Inicio: Desde:   Oursult na De Sol Licitude:    Perda Inicio: Desde:   Oursult na De Sol Licitude:    Perda Inicio: Desde:   Oursult na De Sol Licitude:    Perda Inicio: Desde:   Oursult na De Sol Licitude:   Imiteandin    Perda Inicio: Desde:   Oursult na De Sol Licitude:   Imiteandin    Perda Inicio: Desde:   Oursult na De Sol Licitude:   Imiteandin    Perda Inicio: Desde:   Oursult na De Sol Licitude:    Perda Inicio: Desde:   Oursult na De Sol Licitude:    Perda Inicio: Desde:   Oursult na De Sol Licitude:    Perda Inicio: Desde:   Oursult na De Sol Licitude:    Perda Inicio: Desde:   Oursult na De Sol De Sol                                                                                                    | ar cuenta de la Empresa: DEPO - DEPOSITARIO<br>buinero de Solicituu: DEPO - DEPOSITARIO<br>tumero de Solicituu: DEPO - DEPOSITARIO<br>ecte a traicio: Desde: Of/112014 (difuminoasa)<br>Hasta: Dende: Of/112014 (difuminoasa)<br>Hasta: Dende: Of/112014 (difuminoasa) |
| Tipo de Agente: DEPO - DEPOSITARIO   Número de Solicitud: SESE   Estado Solicitud: 0005   Imiteranón 000   Pecha Inicio: Desde:   00111/2014 (dilmmiloana)   Imiteranón Imiteranón   Imiteranón Imiteranón <td>po de Agente:       DEPO - DEPOSITARIO         kinnero de Solicitud:       Immero de Solicitud:       TOOOS         istado Solicitud:       TOOOS       Immero de Solicitud:       Immero de Solicitud:       Im</td> | po de Agente:       DEPO - DEPOSITARIO         kinnero de Solicitud:       Immero de Solicitud:       TOOOS         istado Solicitud:       TOOOS       Immero de Solicitud:       Immero de Solicitud:       Im                                                                                                    |
| Húmero de Solicitud:       I 0000S         Estado Solicitud:       I 0000S         Aduana:       I 000S         Image:       I 000S         Image:       I 000S         Image:       I 01112014         Image:       I 01112014         Image:       I 01112014         Image:       I 01112014         Image:       I 01112014         Image:       I 011112014         Image:       Image:         Image:       Image:         Image: <td>timero de Solicitud: INDOOS   istado Solicitud: INDOOS   istado Solicitud: INDOOS   istado Solicitud: INDOOS   istado Solicitud: INTIZOTI III (ddfm/laaaa)   Hasta: 2011/2014 III (ddfm/laaaa)   Hasta: 2011/2014 III (ddfm/laaaa)   Hasta: 2011/2014 III (ddfm/laaaa)</td>                                                                                                    | timero de Solicitud: INDOOS   istado Solicitud: INDOOS   istado Solicitud: INDOOS   istado Solicitud: INDOOS   istado Solicitud: INTIZOTI III (ddfm/laaaa)   Hasta: 2011/2014 III (ddfm/laaaa)   Hasta: 2011/2014 III (ddfm/laaaa)   Hasta: 2011/2014 III (ddfm/laaaa)                                                                                                    |
| Estado Solicitud: TODOS   Aduana: 033   033 0033 - LA PLATA-033-HOMO   Fecha Inicio: Desde:   01/11/2014 (ddmm/sasa)   Hasta: 2011/2014   2011/2014 (ddmm/sasa)   Hasta:   2011/2014 (ddmm/sasa)   Hasta: 200000000 Consulta to Estimate: 2000000000 200000000 2000000000 2000000000000000000000000000000000000                                                                                                    | etado Solicitud: 10005 <ul> <li>Intransi</li> <li>Intransi</li> &lt;</ul>                                                                                                |
| Adtuana: Image: Image: I                                                                                                    | Adduana: 003 003 - LATLAD33-HOMO Lugar<br>Operativo:   eetha Inicio: Desde: 01112014 (ddimm/sease)   Hasta: 20112014 (ddimm/sease)                                                                                                    |
| Fecha Inicio: Desde: 011112014 0(ddmm/dasas)   Hasta:   20111/2014 0(ddmm/dasas)   CONSULTA DE SOLICITUDES   Implementation   CONSULTA DE SOLICITUDES   Implementation   CONSULTA DE SOLICITUDES   Implementation   Consulta de la Empresa:   2000000000 RODRIQUEZ ENRESTO   For cuenta de la Empresa:   2000000000 RODRIQUEZ ENRESTO   For de Agente:   DEPO - DEPO - DEPO SITARIO   Número de Solicitud:   14   Consultation   Lugar                                                                                                    | Besde: 01/11/2014                                                                                                    |
| CONSULTA DE SOLICITUDES         Iniciantán         INFORMÁTICO MALVINA         SISTEMA INFORMÁTICO MALVINA         INFORMÁTICO MALVINA         INFORMÁTICO         INFORMÁTICO         INFORMÁTICO         INFORMÁTICO         INFORMÁTICO         INFORMATICO         IN                                                                                                    | CONSULTA DE SOLICITUDES         Intriactón         Intriactón         INDE SERVICIOS EXTRAORDINARIOS > CONSULTA DE SOLICITUD DE SERVICIOS EXTRAORD'         INDE SERVICIOS EXTRAORD'         Intriaction         INDE SERVICIOS EXTRAORD'         Intriaction         Intriaction         INDE SERVICIOS EXTRAORD'         Intriaction         Intriaction      <                                                                                                    |
| CONSULTA DE SOLICITUDES         Iniciarión         Iniciarión         INICIANA INFORMÁTICO MALVINA         SISTEMA INFORMÁTICO MALVINA         CONSULTA DE SOLICITUD DE SERVICIOS EXTRAORD         CARGA       MODIFICACION       AINULACION       CONFURMACION         CARGA       MODIFICACION       AINULACION       CONFURMACION         CONSULTA DE SOLICITUD DE SERVICIOS EXTRAORD         CARGA       MODIFICACION       AINULACION       CONFURMACION         CONSULTA       CONFURMACION         CONSULTA       CONFURMACION         CONSULTA       CONFURMACION         CONSULTA DE SOLICITUD DE SERVICIOS EXTRAORD         CONSULTA       CONFURMACION         CONSULTA CONFUGUEZ ENNESTO         CONSULTA       CONSULTA DEPO - DEPO -                                                                                                    | CONSULTA DE SOLICITUDES         Iniciación         Iniciación         IN DE SERVICIOS EXTRAORD         CARGA MODIFICACION ANUACIONI CONSULTA CONSULTA CONSULTA CONSULTA DE SOLICITUD DE SERVICIOS EXTRAORD.         Iniciación         Iniciación         IN DE SERVICIOS EXTRAORD.         CARGA MODIFICACION ANUACION         Iniciación         Iniciación                                                                                                    |
|                                                                                                    | Image: Signed Informatico Malvina       Image: Signed Informatico Malvina         Informatico Signed Informatico Malvina       Image: Signed Informatico Malvina         Informatico Modificación       Anulación       Confirmación         Informatico Modificación       Anulación       Confirmación         Informatico Modificación       Anulación       Confirmación         Informatico Modificación       Anulación       Confirmación         Informatico Modificación       Información       Información         Informatico Modificación       Información       Información         Informatico Modificación       Información       Información         Informatico Modificación       Información       Información         Informatico Modificación       Información       Información         Información       Información       Información         Información       Información       Información         Información       Información       Información         Información       Información       Información         Información       Información       Información         Información       Información       Información         Información       Información       Información         Información       Información       Informaci                                                                                                    |
| Image: Construction       Image: Construction         Image: Construction       Image: Construction         Image: Constreversion       Image: Constreversio                                                                                                    |                                                                                                    |
| CARGA         MODIFICACION         ANULACION         CONSULTA         CONFIRMACION           Solicitante:         2000000000 RODRIQUEZ ERNESTO         2000000000 RODRIQUEZ ERNESTO         2000000000 RODRIQUEZ ERNESTO           Yor cuenta de la Empresa:         200000000 RODRIQUEZ ERNESTO         200000000 RODRIQUEZ ERNESTO           Tipo de Agente:         DEPO - DEPO STARIO         20000000 RODRIQUEZ ERNESTO           Número de Solicitud:         14 033 SEE         000076 E                                                                                                    | CARGA     MODIFICACION     ANDLACION     CONSULTA     CONFIRMACION       icitante:     20000000000 RODRIGUEZ ERNESTO     2000000000 RODRIGUEZ ERNESTO       cuenta de la Empresa:     2000000000 RODRIGUEZ ERNESTO       o de Agente:     DEPO - DEPOSITARIO       immero de Solicitud:     14 033 ESEE       1400 Solicitud:     14 033 ESEE       1000S     V       Lugar     Operativo:       Operativo:     200000000       cha Inicio:     ENCURSO                                                                                                    |
| Solicitante:         200000000 RODRIGUEZ ERNESTO           Yor cuenta de la Empresa:         200000000 RODRIGUEZ ERNESTO           Tipo de Agente:         DEPO - DEPO SITARIO           Número de Solicitud:         14 033 SEE 000076 E                                                                                                    | icitante: 200000000 RODR/GUEZ ERNESTO cuenta de la Empresa: 200000000 RODR/GUEZ ERNESTO o de Agente: DEPO - DEPOSITARIO  imero de Solicitud: 114 033 @SEE 000076 E  tado Solicitud: 114 033 @SEE 000076 E  tuana: ADULADA AAAAAAAAAAAAAAAAAAAAAAAAAAAAAAA                                                                                                    |
| Por cuenta de la Empresa:         2000000000 RODRIGUEZ ERNESTO           fipo de Agente:         DEPO - DEPOSITARIO           Número de Solicitud:         14 033 SEEE         000076 E           Estado Solicitud:         TODOS           Aduana:         ADMITDA         Lugar                                                                                                    | • cuenta de la Empresa:     200000000 RODRIGUEZ ENESTO       o de Agente:     DEPO - DEPOSITARIO       imero de Solicitud:     14 033 ESEE       140 Solicitud:     TODOS       VILADA     ANULADA       ANULADA     Operativo:       CLMPLIDO     mn/deaea)       Hata:     El (dd/mn/deaea)                                                                                                    |
| Tipo de Agente:     DEPO - DEPOSITARIO       Número de Solicitud:     14 033 SEE     000076 E       Estado Solicitud:     TODOS     Image: Adutana:                                                                                                    | o de Agente:     DEPO - DEPOSITARIO       imero de Solicitud:     14 033 05EE     000075       tado Solicitud:     TODOS       ADMTIDA<br>ANULADA<br>CUMPLIDO<br>tela Inicio:     Mana:       cha Inicio:     El Ugar<br>Operativo:     Imerica International<br>Computional                                                                                                    |
| Número de Solicitud: 14 033 SEE 000075 E<br>Estado Solicitud: TODOS T<br>Aduana: ADMITDA Lugar (2)                                                                                                    | imero de Solicitud: 14 033 65EE 000075 E<br>tado Solicitud: TODOS<br>tuana: ADMITDA<br>ANULADA<br>CUMPUDO<br>cha Inicio: EN CURSO mm/asas) Hasta: E (dd/mm/aaas)                                                                                                    |
| Estado Solicitud: TODOS T<br>TODOS<br>Aduana: ADMITDA Lugar (2)                                                                                                    | tado Solicitud: TODOS TODOS TODOS TODOS TODOS TODOS TODOS Lugar Operativo: Operativo: Operativo: CLMPLIDO CLMPLIDO CLMPLIDO CLMPLIDO CLMPLIDO CLMPLIDO CLMPLISO MIN/asaa)                                                                                                    |
| Aduans' ADMTDA                                                                                                    | tuana: ADMTDA Lugar Operativo: CUMPLDO CLUPLDO mm/asas) Hasta: E E (dd/mm/asas)                                                                                                    |
| ANULADA Operativo:                                                                                                    | cha Inicio: EN CURSO nm/asaa) Hasta: III (dd/mm/asaa)                                                                                                    |
| CUMPLDO CLIPCO INVesse) Hasta: (dd/mn/asas)                                                                                                    |                                                                                                    |
|                                                                                                    | ORADA                                                                                                    |
| GRADA<br>LIQUIDADA                                                                                                    |                                                                                                    |
| GRADA<br>LIQUDADA<br>PAGADA<br>REAL CONF. DECID                                                                                                    |                                                                                                    |
| ANIII ADA Operativo:                                                                                                    | cha Inicio: EN CURSO nm/asas) Hasta: (dd/mm/asas)                                                                                                    |

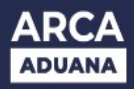

INSTRUCTIVO APLICATIVO DE SERVICIOS EXTRAORDINARIOS - RG 2568/09 – y sus modificatorias Seleccionar la que se desee y se obtendrán los datos de la misma. En la parte inferior de la pantalla, aparecerán los botones para los distintos tipos de impresión.

En esta consulta también hallaremos el botón que nos habilita a ver los agentes asociados en caso de que la solicitud los tenga.

|                                            | > CONSULTA DE SO                   | LICITUD DE SERVICIOS EXTRAORD         |                    |                       |                |
|--------------------------------------------|------------------------------------|---------------------------------------|--------------------|-----------------------|----------------|
|                                            |                                    | CONSULTA DE SOLICIT                   | UDES               |                       |                |
| lúmero de Solicitud:                       | 1507555EE000086                    | N                                     | Estado:            | REALIZADA ACEPTADA    |                |
| echa de Generación:                        | 05/06/2015 - 14:44                 | 55                                    | Fecha de Admisión: | 05/06/2015 - 14:51:57 |                |
| Isuario que ingresó la solicitud:          | 2000000000<br>DEPTO. DESARROL      | LO DE SIST ADUANEROS (DI NAD)         | Tipo de Usuario:   | ADUA - AGENTE DE AD   | UANA           |
| or cuenta de la Empresa:                   | 2000000000                         |                                       |                    |                       |                |
| lipo de Agente:<br>Iomicilio:              | DEPO - DEPOSITAR<br>BOYACA AV 1500 | O<br>- CAPITAL FEDERAL                | Estado:            | HABI- HABILITADO      |                |
| eléfono de Contacto:                       | Care content of a line             | Contraction of the second second      | Código Postal:     | 1423                  |                |
| Correo Electrónico:                        | CAMLO                              |                                       | 88                 |                       |                |
| duana:                                     | 075 - NEUQUEN -HI                  | owo                                   |                    |                       |                |
| ipo de Operación:                          | PASA - Atencion d                  | e Pasajeros Cruceros y TrasatiOnticos | Via:               | ACUATICO              |                |
| iombre del medio Transportador:            | TRANSPORTE F                       |                                       | -                  |                       |                |
| locumentación que la ampara:               |                                    |                                       |                    | Ver Datos Age         | entes          |
| ugar en que se realizará:<br>ugar de Giro: | 50001 - CAPEX                      |                                       | Zona:              | ZONA SECUNDARIA       |                |
| lercaderia:                                | CAFE                               |                                       |                    |                       |                |
| niciación Prevista:                        | Fecha:                             | 05/06/2015                            | Horac              | 05:25                 |                |
| inalización Prevista:                      | Fecha:                             |                                       | Horac              |                       | Horario; NHABL |
|                                            |                                    |                                       |                    |                       |                |

Si la solicitud posee agentes asociados se visualizará de la siguiente manera:

|                                                                       |                                                        | CON                                             | SULTA DE SOLICITUDES        | ŝ.                                                  |                                           |                                   |
|-----------------------------------------------------------------------|--------------------------------------------------------|-------------------------------------------------|-----------------------------|-----------------------------------------------------|-------------------------------------------|-----------------------------------|
| úmero de Solicitud:<br>echa de Generación;<br>suario que ingresó la s | 15876555550<br>05/06/2015 -<br>200000000<br>DEPTO_DESA | 0008N<br>14 44 55<br>00<br>RROLLO DE SIST ADUAN | EI<br>Fe<br>EROS (DI INAD)  | ntado: R<br>echa de Admisión: 0<br>po de Usuario: A | EAL(ZADA A)<br>906/2015 - 1<br>DUA + AGEN | CEPTADA<br>451-57<br>FE DE ADUANA |
| or cuenta de la Empre                                                 |                                                        | BATDS DE LOS AGE                                | NTES ASOCIADOS AL SE        | RVICIO                                              |                                           | ×                                 |
| ipo de Agente:                                                        | NOMIBRE                                                | FUNCION                                         | FECHA DE INICIO             | FECHA DE FIN                                        | VIATICOS                                  | CANT.VIAT.                        |
| omicifie:<br>eléfono de Contacto:                                     | FURCHINE, ALBERTO<br>EUGENO                            | GUARDA                                          | 05/05/2015 05:00:00<br>a.m. | 09/06/2015 03:15:00<br>#.M.                         | NO                                        |                                   |
| orreo Electrónico:                                                    | JAUREGUL MAURICIO<br>VICTOR                            | GUARDA                                          | 05/05/2015 00:00:00<br># m  | 09/06/2015 12:15:00                                 | NO                                        | 0                                 |
| Suana:                                                                | TOULIET, CLAUDIO<br>GASTON                             | JEFE DE TURNO /<br>SECTOR                       | 05/05/2015 05:00:00<br># M  | 05/06/2015 08:00:00                                 | NO                                        | 0                                 |
| mbre del medio Trar                                                   | TORTORISI, CARINA<br>VALERIA                           | OUARDA                                          | 05/05/2015 05:00:00<br># m  | 05/06/2016 05 16:00                                 | NO                                        |                                   |
| scumentación que la a                                                 |                                                        |                                                 |                             |                                                     |                                           | 5                                 |
| ugar en què se realiza<br>ugar de Giro:                               |                                                        |                                                 |                             |                                                     |                                           |                                   |
|                                                                       | CAFE                                                   |                                                 |                             |                                                     |                                           |                                   |
| ercaderia:                                                            |                                                        |                                                 | 10                          | orac 0                                              | 5.25                                      |                                   |
| ercadería:<br>Iciación Prevista:                                      | Fecha:                                                 | 05/06/2015                                      | 100                         |                                                     |                                           |                                   |

Página 13 de 35

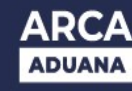

INSTRUCTIVO APLICATIVO DE SERVICIOS EXTRAORDINARIOS - RG 2568/09 – y sus modificatorias En cambio si el Servicio Aduanero aun no giro agentes a la solicitud se desplegara el siguiente mensaje:

|                                              | DEPO -                | DEPOSITARIO                 |                  |            |              |      |
|----------------------------------------------|-----------------------|-----------------------------|------------------|------------|--------------|------|
| Número de Solicitud: [15] 075                | 000 102 C             |                             |                  |            |              |      |
| Estado Solicitud:                            | b                     |                             |                  |            |              |      |
| Aduana                                       |                       | Lugar Operativo:            |                  |            |              |      |
| Vechalnicio: Desde:                          | (ddimmiaaaa)          | Has ta:                     | (dSimilaaaa)     |            |              |      |
|                                              |                       |                             |                  |            |              | Busc |
|                                              |                       | CONSULTA DE SOLICITUDE      | 5                |            |              |      |
| Número de Solicitud:                         | 1 507 55 SEEDOO 10 2C |                             | Estado:          | INCURSO    |              |      |
| Fecha de Generación:                         | 16062015 - 09:54 32   |                             | The de Deserve   |            | 0000000      |      |
| Usuario que ingreso la solicitud:            | 20000000000           |                             | Tipo de Usuario: | EKTE- USUA | CRO ECTENIO  |      |
| Por cuenta de la Empresa:                    | 20000000000           |                             |                  |            |              |      |
| Tipo de Agente:                              | DAT OS DE LOS AGE     | NTES A SOCIADOS AL SERVICIO |                  |            | TADO         |      |
| Domicilio:                                   |                       |                             |                  |            |              |      |
| Correo Electrónico:                          |                       |                             |                  |            |              |      |
| 1. 2010/00/00/00/00/00/00/00/00/00/00/00/00/ |                       |                             |                  |            |              |      |
| Aduana:                                      |                       |                             |                  |            |              |      |
| Tipo de Operación:                           | e Operación:          |                             |                  |            |              |      |
| Nombre del medio Trat                        |                       |                             |                  |            |              |      |
|                                              | [NO EXISTEN           | AGENTES ASOCIAD             | os I             |            |              |      |
|                                              |                       |                             |                  |            | atos Agentes |      |
| Documentación que la a                       |                       |                             |                  |            |              |      |
| Documentación que la a                       |                       |                             |                  |            |              |      |

### **CONFIRMACION DE SOLICITUDES DE SERVICIOS**

La solicitud de Servicios Extraordinarios que este Cumplida por el servicio Aduanero, cambiará su estado a CUMPLIDO (CUM).

Una vez que este cumplida la solicitud, la empresa que solicito el servicio deberá ingresar nuevamente al servicio **Gestión de Servicios Extraordinarios (SASE)** donde tendrá la función que le permite ACEPTAR y/o RECHAZAR aquellas solicitudes que le son propias y que contengan los agentes involucrados. Ejemplo:

|                         | STEMA INFO          | RMÁTICO MA                  |                    |                           | Ĺ                           |                                 |                    |
|-------------------------|---------------------|-----------------------------|--------------------|---------------------------|-----------------------------|---------------------------------|--------------------|
| GESTION DE SERVICIOS EX | KTRAORDINARIOS > CA | ARGA DE SOLICITUD DE        | SERVICIOS EXTRAORI | DINA                      |                             |                                 |                    |
| CARGA                   | MODIFICACIO         | N ANULACIO                  | N CONSU            | LTA CONFIRM               | ACION                       |                                 |                    |
| Solicitante:            | 200000000           | 0                           | RODRIGUEZ CAN      | VILO ERNESTO              |                             |                                 |                    |
| Por cuenta de la Emp    | resa: 200000000     | 0                           | PE?AFLOR- ROE      | RIGUEZ CAMILO ERNEST      | D C                         |                                 |                    |
| Tipo de Agente:         |                     | DEPO -                      | DEPOSITARIO        |                           |                             |                                 |                    |
| Número de Solicitud     | I: SSEE             |                             |                    |                           |                             |                                 |                    |
| Aduana:                 | 033 🕜 033 - LA      | PLATA-033-HOMO              |                    |                           | Lugar<br>Operativo:         |                                 |                    |
| Fecha Inicio:           | Desde: 01/03/2015   | 🔲 (dd/mm/aaaa)              |                    |                           | Hasta: 14/04/201            | 5 📕 (dd/mm/aaaa)                |                    |
|                         |                     |                             |                    | CONSULTA D                | E SOLICITUDES               |                                 |                    |
| NUMERO DE<br>SOLICITUD  | ESTADO              | FEC.ESTADO                  | FEC.CONF.OFICIO    | ADUANA                    | TIPO DE                     | OPERACION                       | INICIACION P       |
|                         |                     | 0 p.m. 0                    |                    | 1000                      | masan                       | ₩nincos                         | 12.00              |
| NOMBRE                  |                     |                             | FUNCION            |                           |                             | FEC. INICIO                     |                    |
| ABURTO, JU              | JAN MANUEL          |                             | CUSTODIA / ESCR    | IBIENTE                   |                             | 26/03/2015 01:00:               | 00 p.m.            |
| 15033SSEE000271D        | CUM-CUMPLIDO        | 07/04/2015 03:24:11<br>p.m. | 31/03/2015         | 033-LA PLATA-033-<br>HOMO | PASA-Atencion de<br>Trasati | Pasajeros Cruceros y<br>∳nticos | 26/03/201<br>12:55 |
| NOMBRE                  |                     |                             | FUNCION            |                           |                             | FEC. INICIO                     |                    |
| ABURTO, JU              | JAN MANUEL          |                             | VERIFICADOR        |                           |                             | 26/03/2015 01:00:               | 00 p.m.            |
| 15033SSEE000272E        | CUM-CUMPLIDO        | 07/04/2015 03:25:59         | 30/03/2015         | 033-LA PLATA-033-<br>HOMO | PASA-Atencion de            | Pasajeros Cruceros y            | 21/03/201          |

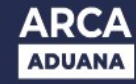

INSTRUCTIVO APLICATIVO DE SERVICIOS EXTRAORDINARIOS - RG 2568/09 – y sus modificatorias Ejemplo de ACEPTACION: se aplica el botón ACEPTAR SOLICITUD (pantalla 1) y automáticamente se nos presentará una próxima ventana de la validación de la ACEPTACION De esta manera pasara a modificarse el estado de la solicitud seleccionada anteriormente, al esta REA (Realizada Aceptada).

### Pantalla 1

| TION DE SERVICIOS EXTRAORDINARIO  | 5 > CARGA DE SOLICITUD DE SERVICIOS EXTRAORDINA        |                    |                        | A     |
|-----------------------------------|--------------------------------------------------------|--------------------|------------------------|-------|
| Fecha Inicio: Desde:              | (dd/mm/aaaa) Hast                                      | a: dd/n            | nm/aaaa)               |       |
|                                   |                                                        |                    |                        | Busca |
|                                   | CONSULTA DE SOLIC                                      | ITUDES             |                        |       |
| Número de Solicitud:              | 15075SSEE000094M                                       | Estado:            | CUMPLIDO               |       |
| Fecha de Generación:              | 12/06/2015 - 09:47:22                                  | Fecha de Admisión: | 12/06/2015 - 00:00:00  |       |
| Usuario que ingresó la solicitud: | 2000000000                                             | Tipo de Usuario:   | EXTE - USUARIO EXTERNO |       |
| Por cuenta de la Empresa:         | 2000000000                                             |                    |                        |       |
| Tipo de Agente:                   | DEPO - DEPOSITARIO                                     | Estado:            | HABI - HABILITADO      |       |
| Domicilio:                        | BOYACA AV. 1800 - CAPITAL FEDERAL                      |                    |                        |       |
| Teléfono de Contacto:             |                                                        | Código Postal:     | 1423                   |       |
| Correo Electrónico:               | CAMILO                                                 |                    |                        |       |
| Aduana:                           | 075 - NEUQUEN -HOMO                                    |                    |                        |       |
| Tipo de Operación:                | PASA - Atencion de Pasajeros Cruceros y Trasatl□nticos | Via:               | ACUATICO               |       |
| Nombre del medio Transportador:   | TRA SA                                                 |                    |                        |       |
| Documentación que la ampara:      |                                                        |                    | Ver Datos Agentes      |       |
| lugar en que se realizará:        | 50001 CADEV                                            | Zona               |                        |       |
| Lugar de Giro:                    | SUDUL - GHLEN                                          | Long               | 2011A BEOORDANIA       |       |
| Mercadería:                       | CAFE                                                   |                    |                        |       |
| Iniciación Prevista:              | Fecha: 10/06/2015                                      | Hora:              | 18:45                  |       |
|                                   |                                                        |                    |                        |       |

| s  |                           | TEMA INFORM                                  | ÁTICO MALVI                 | NA                   |                         |              |
|----|---------------------------|----------------------------------------------|-----------------------------|----------------------|-------------------------|--------------|
| GE | ESTION DE SERVICIOS EXTR  | AORDINARIOS > CARGA                          | DE SOLICITUD DE SERVIC      | IOS EXTRAORDINA      |                         |              |
|    | CARGA                     | MODIFICACION                                 | ANULACION                   | CONSULTA             | CONFIRMACION            |              |
|    | Solicitante:              |                                              | 2000                        | 000000 RODRIGUEZ ERI | NESTO                   |              |
|    | Por cuenta de la Empresa: |                                              |                             | 000000 SUZANNE       |                         |              |
|    | Tipo de Agente:           |                                              |                             | O - DEPOSITARIO      |                         |              |
|    | Número de Solicitud:      | 15 033 SSEE 0                                | 00038 E                     |                      |                         |              |
|    | Aduana:                   | 0                                            |                             |                      | Lugar<br>Operativo:     |              |
|    | Fecha Inicio: D           | esde: 🚺 🗰 (d                                 | d/mm/aaaa)                  |                      | Hasta:                  | (dd/mm/aaaa) |
|    |                           |                                              | 1                           | x                    |                         |              |
|    |                           | 31364 - Se ha modit<br>estado de la solicitu | ïcado correctamente el<br>d |                      | CONSULTA DE SOLICITUDES |              |
|    |                           |                                              |                             |                      |                         |              |

Pantalla 2

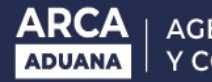

Ejemplo de RECHAZO: se aplica el botón RECHAZAR SOLICITUD, y automáticamente se nos presentará una ventana para justificar el motivo del rechazo (pantalla 1). Si no se justificase el motivo, y se pretendiere avanzar al aplicar el botón RECHAZAR, el sistema nos va a mostrar un error (pantalla 2).

### Pantalla 1

|                                                                                                    | FORMÁTICO MF                                                                                      |                                |                            |                               |                             |               |                     |                                       |                                  |                    |      |
|----------------------------------------------------------------------------------------------------|---------------------------------------------------------------------------------------------------|--------------------------------|----------------------------|-------------------------------|-----------------------------|---------------|---------------------|---------------------------------------|----------------------------------|--------------------|------|
| STION DE SERVICIOS EXTRAORDINARIOS                                                                                                    | s > CARGA DE SOLICITUD DE                                                                         | SERVICIOS EXTRA                | ORDINA                     | _                             | _                           | _             |                     |                                       |                                  |                    |      |
| 15033SSEE000392H CUM-CUMPLIDO                                                                                                    | ) 28/04/2015 02:35:47<br>p.m.                                                                     | 03/05/2015                     | 033-LA PLATA-033-<br>HOMO  | PASA-Atencion de l<br>Trasati | Pasajeros Cruce<br>∲nticos  | ros y         | 27/04/2<br>14:0     | 015<br>0                              | 1000W-AI                         | NDRES              |      |
| NOMBRE                                                                                                    |                                                                                                   | FUNCION                        |                            |                               | FE                          | C. INICIO     |                     | FEC                                   | C. FIN                           | VIATICOS           | s    |
| SECONDI, SERGIO GABRIEL                                                                                                    |                                                                                                   | GUARDA                         |                            |                               | 27/04/201                   | 5 02:00:00 p  | .m.                 | 27/04/2015                            | 11:00:00 p.m.                    | NO                 |      |
| 15033SSEE000396L CUM-CUMPLIDO                                                                                                    | 28/04/2015 02:35:48<br>p.m.                                                                       | 03/05/2015                     | 033-LA PLATA-033-<br>HOMO  | CONE-Control de Er<br>Materia | no. Envios Posta<br>I Courr | iles y        | 22/04/2<br>13:0     | 015 10600<br>0                        | D-LUGAR OPER<br>NUEVO            | RATIVO PRUEBA<br>D | ¢.   |
| NOMBRE                                                                                                    |                                                                                                   | FUNCION                        |                            |                               | FE                          | C. INICIO     |                     | FEC                                   | C. FIN                           | VIATICOS           | s    |
| SEGOVIA TENREYRO, LUIS RIC                                                                                                    | CARDO                                                                                             | GUARDA                         |                            |                               | 22/04/201                   | 15 01:00:00 p | .m.                 | 23/04/2015                            | 01:00:00 p.m.                    | NO                 |      |
| 15033SSEE000405C CUM-CUMPLIDO                                                                                                    | 28/04/2015 02:35:48<br>p.m.                                                                       | 03/05/2015                     | 033-LA PLA.TA-033-<br>HOMO | PASA-Atencion de l<br>Trasati | Pasajeros Cruce<br>∲nticos  | ros y         | 28/04/2<br>12:2     | :015<br>5                             | 10056-TER                        | MINAL 5            |      |
| NOMBRE                                                                                                    |                                                                                                   | FUNCTON                        | MOTIVO DEL DECHAZO         |                               | EF.                         | C. INICIO     |                     | FEC                                   | C. FIN                           | VIATICOS           | s    |
| SILVA, JULIO ANIBAL                                                                                                    |                                                                                                   |                                | MOTIVO DEL RECIMIZO        |                               | ^                           | 5 01:00:00 p  | .m.                 | 28/04/2015                            | 10:00:00 p.m.                    | NO                 |      |
|                                                                                                    |                                                                                                   |                                |                            |                               |                             |               |                     | Aceptar So                            | olicitudes                       | Rechazar S         | olic |
| Usuario que ingresó la solicitud:<br>Por cuenta de la Empresa:<br>Tipo de Agente:<br>Domicilio:<br>Teléfono de Contacto:<br>Correo Electrónico: | 2000000000<br>2000000000<br>DEPO - DEPOSITARIO<br>Lisandro de la Torre 624<br>5140-4003<br>CAMILO |                                |                            |                               | //                          | NESTO         | Tipo<br>Esta<br>Cód | o de Usuario:<br>Ido:<br>ligo Postal: | EXTE - USU<br>HABI - HAB<br>1001 | IARIO EXTERNO      |      |
| Aduana:<br>Tipo de Operación:<br>Nombre del medio Transportador:                                                                                | 033 - LA PLATA-033-H<br>PASA - Atencion de Pasayoro                                               | <del>- 61455155 j 114541</del> | Rechazar                   |                               |                             |               | Via:                |                                       | ACUATICO                         |                    |      |
| Documentación que la ampara:                                                                                                    |                                                                                                   |                                | *                          |                               |                             |               |                     |                                       |                                  |                    |      |
| Lugar en que se realizará:<br>Lugar de Giro:                                                                                                    | 10056 - TERMINAL 5<br>051 - LOT PRUEBA                                                            |                                |                            |                               |                             |               | Zon                 | a:                                    | ZONA PRIM                        | IARIA              |      |
| Mercadería:                                                                                                    | CAFE                                                                                              |                                |                            |                               |                             |               |                     |                                       |                                  |                    |      |
| Iniciación Prevista:                                                                                                    | Fecha:                                                                                            |                                |                            | 28/04/2015                    |                             |               | Hora                | a:                                    | 12:25                            |                    |      |
| Finalización Prevista:                                                                                                    | Fecha:                                                                                            |                                |                            |                               |                             |               | Hora                | a:                                    | Horario: I                       | NHABIL             |      |
| Observaciones:                                                                                                    | SERVICIO PASA 28/04                                                                               |                                |                            |                               |                             |               |                     |                                       |                                  |                    |      |
| NOMBRE                                                                                                    | FU                                                                                                |                                | F                          | ECHA DE INICIO                |                             |               | FE                  | CHA DE FIN                            |                                  | VIATICO            | )s   |
| SILVA, JULIO ANIBAL                                                                                                    | CUSTODIA                                                                                          | / ESCRIBIENTE                  | 28/04                      | ¥2015 01:00:00 p.m.           |                             |               | 28/04/20            | 15 10:00:00 p.m.                      |                                  | NO                 |      |
|                                                                                                    |                                                                                                   |                                |                            |                               |                             | A             | ceptar S            | olicitud                              | echazar So                       | licitud Car        | nce  |

|                                    | x |
|------------------------------------|---|
| Debe ingresar un motivo de rechazo |   |

Pantalla 2

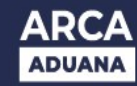

Al finalizar correctamente el rechazo de la solicitud, el estado de la solicitud se modificara a RER (Realizada Rechazada).

| 5 |                                           | MA INFORMÁTICO MALI                                                 |                                             |                         |                     |        |
|---|-------------------------------------------|---------------------------------------------------------------------|---------------------------------------------|-------------------------|---------------------|--------|
|   | GESTION DE SERVICIOS EXTRAOR              | RDINARIOS > CARGA DE SOLICITUD DE SER                               | VICIOS EXTRAORDINA                          |                         |                     | Ayuda  |
|   | CARGA M                                   | ODIFICACION ANULACION                                               | CONSULTA                                    | CONFIRMACION            |                     |        |
|   | Solicitante:<br>Por cuenta de la Empresa: | 2000000000                                                          | RODRIGUEZ CAMILO ERI<br>PE?AFLOR- RODRIGUEZ | NESTO<br>CAMILO ERNESTO |                     |        |
|   | Tipo de Agente:                           | DEPO - DEP                                                          | OSITARIO                                    |                         |                     |        |
|   | Número de Solicitud:                      | SSEE                                                                |                                             |                         |                     |        |
|   | Aduana: 0                                 | 133 🕖 033 - LA PLATA-033-HOMO                                       |                                             | Lugar<br>Operativo:     |                     |        |
|   | Fecha Inicio: Desd                        | le: 01/03/2015 📑 (dd/mm/aaaa)                                       |                                             | Hasta: 31/03/2          | 2015 🔲 (dd/mm/aaaa) |        |
|   |                                           | INFORMACION                                                         | x                                           |                         |                     | Buscar |
|   | Tem                                       | 31364 - Se ha modificado correctamente el<br>estado de la solicitud |                                             | CONSULTA DE SOLICITUDES |                     |        |
|   |                                           |                                                                     |                                             |                         |                     |        |

<u>Importante</u>: la resolución de este último caso (RER), se determinará después del estudio y/o acuerdo entre las partes (Usuario Externo/Aduana). En el caso de resultar positivo el acuerdo, la solicitud volverá al estado CUM (cumplida) para su posterior confirmación (Aceptar Solicitud). En caso inverso, se dispondrá de un acto administrativo para su posterior estudio.

### **CONSULTA DE LIQUIDACIONES**

Las liquidaciones se pueden consultar:

1)- Mediante el MOA (MIS OPERACIONES ADUANERAS), a través de la página de ARCA -Ingresando a gestión de recaudación

-Liquidaciones manuales

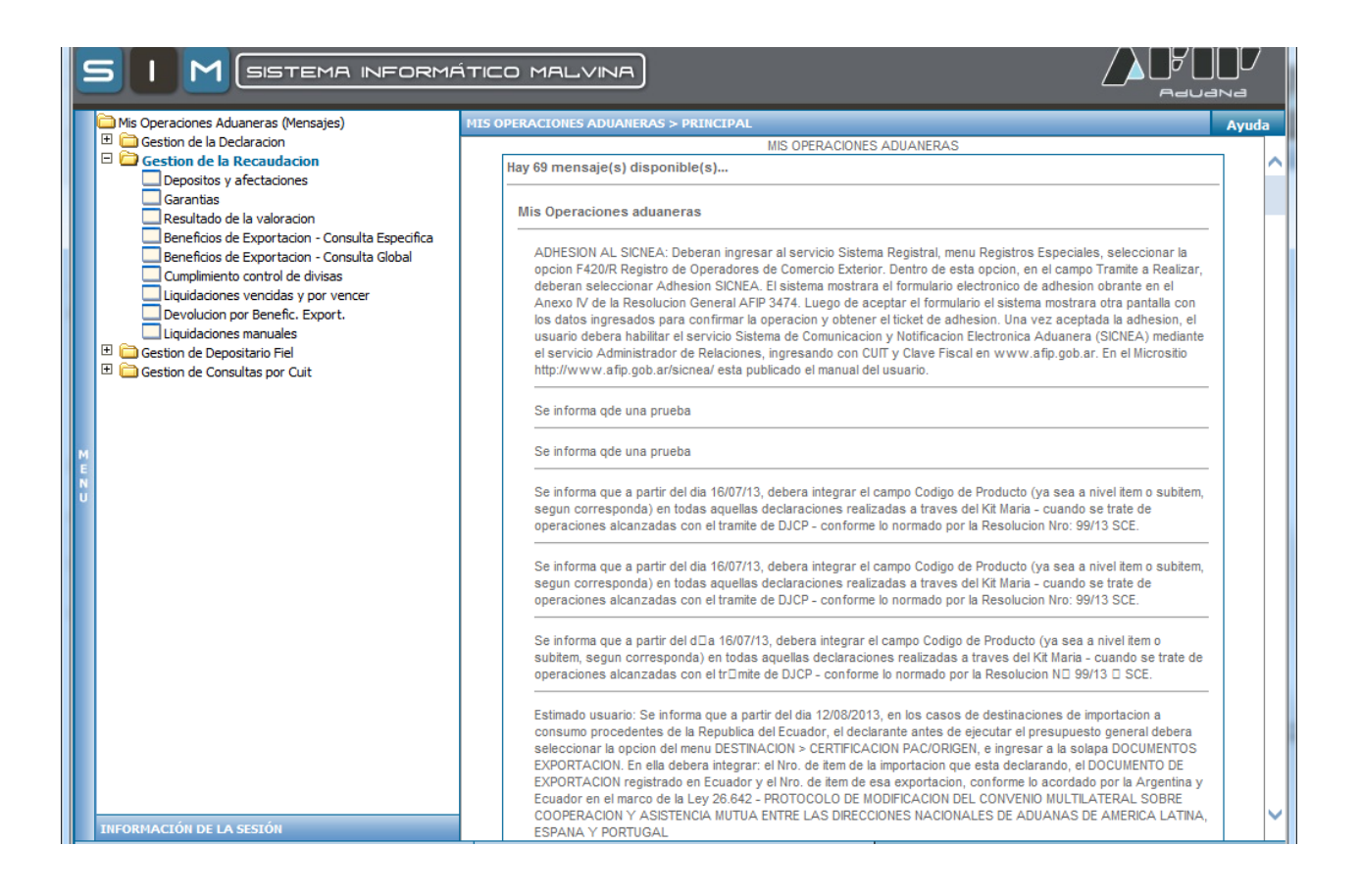

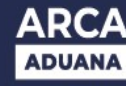

Si se ingresa como despachante en el campo Cuit de Importador/exportador se debe indicar la de ARCA 33693450239, completar el motivo de liquidación con SUSE y el campo de las fechas es obligatorio.

| 9 |                                     | NINFORMÁTICO MALVINA |                    |
|---|-------------------------------------|----------------------|--------------------|
|   | MIS OPERACIONES ADUANERAS > LIQU    | JIDACIONES MANUALES  | Ayuda              |
|   | Consulta                            |                      |                    |
|   | Cuit Importador/Exportador          |                      |                    |
|   | Cuit Despachante                    | 2000000000           |                    |
|   | Motivo Liquidación                  | ۷                    |                    |
|   | Estado Liquidación                  |                      |                    |
|   | Fecha de Estado Desde (dd/mm/aaaa)  |                      |                    |
|   | recha de Estado nasta (du/nin/adaaj |                      |                    |
|   |                                     |                      |                    |
|   |                                     |                      |                    |
|   |                                     |                      |                    |
|   |                                     |                      |                    |
| M |                                     |                      |                    |
| N |                                     |                      |                    |
|   |                                     |                      |                    |
|   |                                     |                      |                    |
|   |                                     |                      |                    |
|   |                                     |                      |                    |
|   |                                     |                      |                    |
|   |                                     |                      |                    |
|   |                                     |                      |                    |
|   |                                     |                      |                    |
|   |                                     |                      |                    |
|   |                                     |                      |                    |
|   |                                     |                      | Consultar Cancelar |

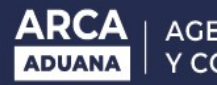

En cambio, si se ingresa como IMEX en el campo Cuit de despachante se debe ingresa la Cuit de ARCA 33693450239.

Y completar el resto de los campos como fue indicado anteriormente.

| SISTEMA INFORMATICO MALVINA - In   | ternet Explorer       |       |
|------------------------------------|-----------------------|-------|
|                                    | A INFORMÁTICO MALVINA |       |
| MIS OPERACIONES ADUANERAS > LIQ    | UIDACIONES MANUALES   | Ayuda |
| Consulta                           |                       |       |
| Cuit Importador/Exportador         | 200000000             |       |
| Cuit Despachante                   | 33693450239           |       |
| Motivo Liquidación                 | SUSE                  |       |
| Estado Liquidación                 | TODOS                 |       |
| Fecha de Estado Desde [dd/mm/aaaa] | 05/05/2015            |       |
| Fecha de Estado Hasta [dd/mm/aaaa] | 06/05/2015            |       |
|                                    |                       |       |
|                                    |                       |       |
|                                    |                       |       |
|                                    |                       |       |
| 10                                 |                       |       |
| E                                  |                       |       |
| l ü                                |                       |       |
|                                    |                       |       |
|                                    |                       |       |

Como ultimo paso de la consulta nos mostrara las liquidaciones que fueron solicitadas, dandonos la opción a guardar la información o imprimir

| Fecha<br>Estado         Identificador<br>Liquidación         Año<br>Liqui.         Estado         Mo           Doc. Ref.: 15033SSEE000393X         DESP: 2000000000         - PE?AFLOR- RODRI           05/05/2015         15033LMAN002817D         2015         PAG-PAGADA         SUSE-S.U.SERV | otivo Divisa<br>IGUEZ CAMILO<br>V.EXT. PES | Monto                       |
|----------------------------------------------------------------------------------------------------|--------------------------------------------|-----------------------------|
| Doc. Ref.: 15033SSEE000393X         DESP: 2000000000         - PE?AFLOR- RODR           05/05/2015         15033LMAN002817D         2015         PAG-PAGADA         SUSE-S.U.SERV                                                                                                    | IGUEZ CAMILO<br>/.EXT. PES                 | ERNESTO                     |
| 05/05/2015 15033LMAN002817D 2015 PAG-PAGADA SUSE-S.U.SERV                                                                                                    | /.EXT. PES                                 |                             |
|                                                                                                    | Operaci                                    | 964,46<br>iones Asociadas   |
| Doc. Ref.: 15033SSEE000395K DESP: 2000000000 - PE?AFLOR- RODR                                                                                                    | IGUEZ CAMILO                               | ERNESTO                     |
| 05/05/2015 15033LMAN002818E 2015 PAG-PAGADA SUSE-S.U.SERV                                                                                                    | /.EXT. PES<br>Operaci                      | 8.448,16<br>iones Asociadas |
| Doc. Ref.: 15033SSEE000397M DESP: 20000000000 - PE?AFLOR- RODR                                                                                                    | IGUEZ CAMILO                               | ERNESTO                     |
| 05/05/2015 15033LMAN002819F 2015 PAG-PAGADA SUSE-S.U.SERV                                                                                                    | /.EXT. PES<br>Operaci                      | 2.691,06<br>iones Asociadas |
| Doc. Ref.: 15033SSEE000398N DESP: 2000000000 - PE?AFLOR- RODR                                                                                                    | IGUEZ CAMILO                               | ERNESTO                     |
| 05/05/2015 15033LMAN002820U 2015 ENC-EN CURSO SUSE-S.U.SERV                                                                                                    | /.EXT. PES<br>Operaci                      | 345,32<br>iones Asociadas   |
| Doc. Ref.: 15033SSEE000402W DESP: 2000000000 - PE?AFLOR- RODR                                                                                                    | IGUEZ CAMILO                               | ERNESTO                     |
|                                                                                                    |                                            | 437.08                      |

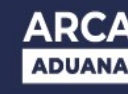

2)- A través de los servicios de pago de liquidaciones, también se puede consultar las liquidaciones

Los servicios de pago son:

- Importador/ exportador "Gestión de Importador/exportador"
- Despachantes "Gestión de despachantes"

- Otros auxiliares del comercio exterior "Pago y liquidaciones de los auxiliares de

comercio Exterior"

Ingresando a cualquiera de estas tres opciones anteriores y seleccionando pago de liquidaciones aduaneras, existen dos opciones de consulta:

a)- completando los filtros: motivo de liquidación (SUSE) y fechas se pueden visualizar las liquidaciones, y se puede imprimir un listado con las liquidaciones pendientes.

|             | GESTION DE LOS DESPACH                                                                                                  | ANTES > PAGO                          | DE LIQUIDAC                          | TONES ADUANERAS ( | VEP)                            |                                            |                           |                    |                 |                      |          |                | Ayuda |
|-------------|----------------------------------------------------------------------------------------------------|---------------------------------------|--------------------------------------|-------------------|---------------------------------|--------------------------------------------|---------------------------|--------------------|-----------------|----------------------|----------|----------------|-------|
|             | CONSULTAR                                                                                                    |                                       |                                      |                   |                                 |                                            |                           |                    |                 |                      |          |                | ~     |
|             | Cuit Despachante:<br>Cuit Importador/Exportador:                                                                        | 200000000                             | 0                                    |                   |                                 | Despachante:<br>Importador/Expo            | PE?AFL<br>rtador:         | OR- RODF           | RIGUEZ CAMI     | LO ERNESTO           |          |                |       |
|             | Cuit Importador/Exportador<br>Cuit Despachante<br>Cuit Titular:                                                         | 3369345023<br>3369345023<br>200000000 | 39<br>39                             |                   |                                 | Importador/Expo<br>Despachante<br>Titular: | rtador AFIP IM<br>AFIP IM | EX<br>EX           |                 |                      |          |                |       |
|             | Identificador de la Declaraci<br>Identificador de la Liquidació<br>Motivo de la Liquidación:<br>Fecha de emisión desde: | ón:                                   | S.U.SERV.EX                          | T.<br>aaaa)       |                                 | Fecha de emisión                           | n hasta: 29/05            | 2015               | (dd/mm/aaa      | a)                   | scar     | Nueva          | buse  |
|             |                                                                                                    |                                       |                                      |                   |                                 | LISTA DE LIQUIDACIO                        | NES                       |                    |                 |                      |          |                |       |
| M<br>E<br>N | Importador/Exportador                                                                                                   | Despachante                           | Titular                              | Liquidación       | Estado                          | Documento de<br>Referencia                 | Motivo                    | Motivo<br>Original | Fecha<br>Emisón | Fecha<br>Vencimiento | Moneda   | Monto<br>Total | Conse |
| U           | 33693450239<br>A.F.I.P. IEOC                                                                                            | 33693450239<br>A.F.I.P.<br>DESPA      | PE?AFLOR-<br>RODRIGUEZ<br>CAMILO ERN | 15033LMAN002696X  | VEE<br>VENCIDA<br>Y<br>EXIGIBLE | 15033SSEE000018C                           | SUSE<br>S.U.SERV.EXT.     |                    | 04/05/2015      | 18/05/2015           | PES      | 1309,78        | [     |
|             | 33693450239<br>A.F.I.P. IEOC                                                                                            | 33693450239<br>A.F.I.P.<br>DESPA      | PE?AFLOR-<br>RODRIGUEZ<br>CAMILO ERN | 15033LMAN002699L  | VEE<br>VENCIDA<br>Y<br>EXIGIBLE | 15033SSEE000038C                           | SUSE<br>S.U.SERV.EXT.     |                    | 04/05/2015      | 18/05/2015           | PES      | 5269,12        | [     |
|             | 33693450239<br>A.F.I.P. IEOC                                                                                            | 33693450239<br>A.F.I.P.<br>DESPA      | PE?AFLOR-<br>RODRIGUEZ<br>CAMILO ERN | 15033LMAN002702T  | VEE<br>VENCIDA<br>Y<br>EXIGIBLE | 15033SSEE000046D                           | SUSE<br>S.U.SERV.EXT.     |                    | 04/05/2015      | 18/05/2015           | PES      | 8460,34        | [     |
|             | 33693450239<br>A.F.I.P. IEOC                                                                                            | 33693450239<br>A.F.I.P.<br>DESPA      | PE?AFLOR-<br>RODRIGUEZ               | 15033LMAN002704V  | VEE<br>VENCIDA<br>Y             | 15033SSEE000055D                           | SUSE<br>S.U.SERV.EXT.     |                    | 04/05/2015      | 18/05/2015           | PES      | 12352,92       | [     |
|             |                                                                                                    |                                       |                                      |                   |                                 |                                            |                           |                    |                 | Imprimir             | Lista de | e Liquida      | cione |
|             | <                                                                                                    |                                       |                                      |                   |                                 |                                            |                           |                    |                 |                      |          |                | >     |
| Po          | rtal AFIP                                                                                                    |                                       |                                      | Usuarios Aduar    | ieros                           |                                            |                           | Mesa de            | Avuda           |                      |          |                |       |

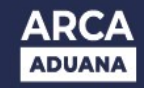

b)- O directamente en el Indicador de la Declaración se ingresa el número de solicitud de servicio:

| 5 I M S                                                         | STEMA                            | INFORM                               | ÁTICO MAL          | VINA                            | )                                 |                       |                    |                 |                      |        |                |      |
|-----------------------------------------------------------------|----------------------------------|--------------------------------------|--------------------|---------------------------------|-----------------------------------|-----------------------|--------------------|-----------------|----------------------|--------|----------------|------|
| GESTION DE LOS DESPACH                                          | ANTES > PAGO                     | DE LIQUIDAC                          | TIONES ADUANERAS ( | VEP)                            |                                   |                       |                    |                 |                      |        |                | Ayud |
| CONSULTAR                                                       |                                  |                                      |                    |                                 |                                   |                       |                    |                 |                      |        |                |      |
| Cuit Despachante:<br>Cuit Importador/Exportador:                | 20000000                         | 0                                    |                    |                                 | Despachante:<br>Importador/Export | PE?AFL0<br>ador:      | DR- RODR           | GUEZ CAMIL      | O ERNESTO            |        |                |      |
| Cuit Importador/Exportador                                      | 336934502                        | 39                                   |                    |                                 | Importador/Export                 | ador AFIP IME         | Х                  |                 |                      |        |                |      |
| Cuit Despachante                                                | 3369345023                       | 39                                   |                    |                                 | Despachante                       | AFIP IME              | Х                  |                 |                      |        |                |      |
| Cuit Titular:                                                   | 20000000                         | 0                                    |                    |                                 | Titular:                          | PE?AFL0               | DR- RODR           | GUEZ CAMIL      | O ERNESTO            |        |                |      |
| Identificador de la Declaraci<br>Identificador de la Liquidació | ón: 15 033                       | SSEE 0002                            | 77 J               |                                 |                                   |                       |                    |                 |                      |        |                |      |
| Motivo de la Liquidación:<br>Fecha de emisión desde:            |                                  | )<br>(dd/mm/                         | aaaa)              |                                 | Fecha de emisión                  | hasta:                |                    | (dd/mm/aaa      | a)<br>Busca          | ar     | Nueva b        | usqu |
| 4                                                               |                                  |                                      |                    | LI                              | STA DE LIQUIDACION                | ES                    |                    |                 |                      |        |                |      |
| Importador/Exportador                                           | Despachante                      | Titular                              | Liquidación        | Estado                          | Documento de<br>Referencia        | Motivo                | Motivo<br>Original | Fecha<br>Emisón | Fecha<br>Vencimiento | Moneda | Monto<br>Total | Cons |
| 33693450239<br>A.F.I.P. IEOC                                    | 33693450239<br>A.F.I.P.<br>DESPA | PE?AFLOR-<br>RODRIGUEZ<br>CAMILO ERN | 15033LMAN002748E   | VEE<br>VENCIDA<br>Y<br>EXIGIBLE | 15033SSEE000277J                  | SUSE<br>S.U.SERV.EXT. |                    | 04/05/2015      | 18/05/2015           | PES    | 24773,74       |      |
|                                                                 |                                  |                                      |                    |                                 |                                   |                       |                    |                 |                      |        |                |      |

Es posible ver la solicitud asociada a la liquidación, tal como se indica en la Pagina 23 y 24 de este instructivo.

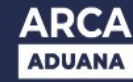

### **OPCION DE PAGO MEDIANTE VEP CONSOLIDADO**

El contribuyente podrá pagar las liquidaciones de los cargos por Servicios Extraordinarios mediante el servicio de pago que tiene actualmente:

- Importador/ exportador "Gestión de Importador/exportador"
- Despachantes "Gestión de despachantes"
- Otros auxiliares del comercio exterior "Pago y liquidaciones de los auxiliares de comercio Exterior"

Debido a que la solicitud estará asociada a una liquidación manual, se agrego la funcionalidad de que el contribuyente pueda pagar generar un vep por liquidación manual, o agrupar 2 o mas liquidaciones para generar un vep consolidado.

Una vez ingresado al servicio antes mencionado, se deberá elegir la opción "pago de liquidaciones aduaneras".

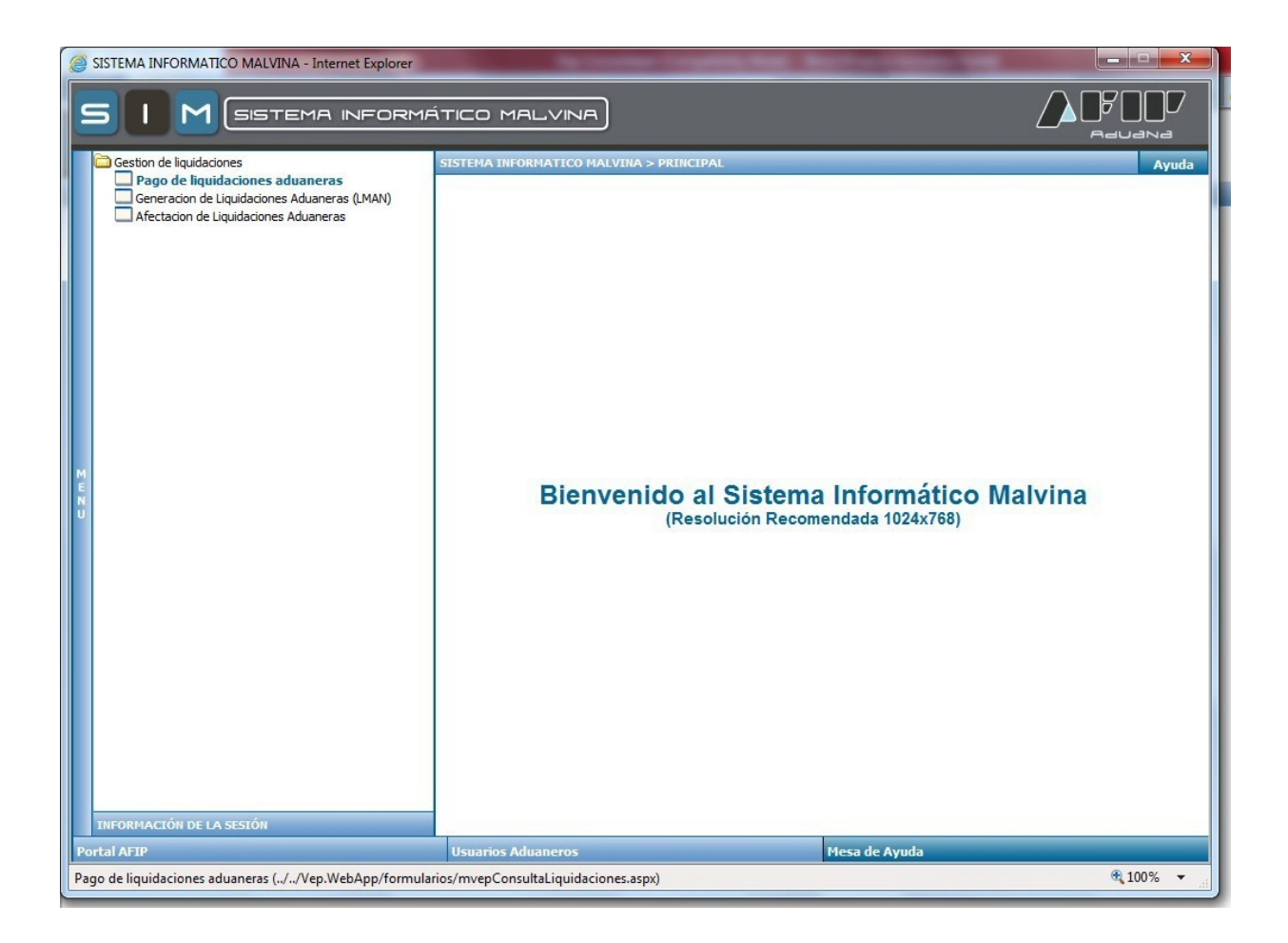

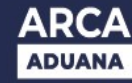

INSTRUCTIVO APLICATIVO DE SERVICIOS EXTRAORDINARIOS - RG 2568/09 – y sus modificatorias Utilizando los filtros, se pueden consultar las liquidaciones pendientes de pago para un número de CUIT determinado,

| 9                |                                                                                                    | TEMA IN                               | FORMÁTIC                             | O MALVINA        | )                            |                                                |                                        |                    |                 |                      | ' COC     | 7              |             |       |
|------------------|----------------------------------------------------------------------------------------------------|---------------------------------------|--------------------------------------|------------------|------------------------------|------------------------------------------------|----------------------------------------|--------------------|-----------------|----------------------|-----------|----------------|-------------|-------|
|                  | GESTION DE LOS DESPACHA                                                                                               | NTES > PAGO D                         | E LIQUIDACIONES                      | ADUANERAS (VEP)  |                              |                                                |                                        |                    |                 |                      |           |                |             | Ayuda |
|                  | CONSULTAR                                                                                                    | 1<br>                                 |                                      |                  |                              |                                                |                                        |                    |                 |                      |           |                |             |       |
|                  | Cuit Despachante:<br>Cuit Importador/Exportador:                                                                      | 200000000                             |                                      |                  |                              | Despachante:<br>Importador/Exportad            | PE?AFLOR-<br>lor:                      | - RODRIGU          | EZ CAMILO E     | RNESTO               |           |                |             |       |
|                  | Cuit Importador/Exportador<br>Cuit Despachante<br>Cuit Titular:                                                       | 3369345023<br>3369345023<br>200000000 | 19<br>19<br>00                       | 7                |                              | Importador/Exportad<br>Despachante<br>Titular: | OF AFIP IMEX<br>AFIP IMEX<br>PE?AFLOR- | - RODRIGU          | EZ CAMILO E     | RNESTO               |           |                |             |       |
|                  | Identificador de la Declarac<br>Identificador de la Liquidaci<br>Motivo de la Liquidación:<br>Fecha de emisión desde: | ion:                                  | S.U.SERV.EXT.                        |                  |                              | Fecha de emisión ha                            | asta:                                  | (dd                | l/mm/aaaa)      | В                    | uscar     | Nueva          | a busqueda  |       |
|                  |                                                                                                    |                                       |                                      |                  |                              | ISTA DE LIQUIDACIONE                           |                                        |                    |                 |                      |           |                |             |       |
|                  | Importador/Exportador                                                                                                 | Despachante                           |                                      | Liquidación      | Estado                       | Documento de<br>Referencia                     | Motivo                                 | Motivo<br>Original | Fecha<br>Emisón | Fecha<br>Vencimiento | Moneda    | Monto<br>Total | Consolidado | ~     |
| M<br>E<br>N<br>U | 33693450239<br>A.F.I.P. IEOC                                                                                          | 33693450239<br>A.F.I.P.<br>DESPA      | PE?AFLOR-<br>RODRIGUEZ<br>CAMILO ERN | 15033LMAN002699L | VEE<br>VENCIDA Y<br>EXIGIBLE | 15033SSEE000038C                               | SUSE<br>S.U.SERV.EXT.                  |                    | 04/05/2015      | 18/05/2015           | PES       | 5269,12        |             |       |
|                  | 33693450239<br>A.F.I.P. IEOC                                                                                          | 33693450239<br>A.F.I.P.<br>DESPA      | PE?AFLOR-<br>RODRIGUEZ<br>CAMILO ERN | 15033LMAN002704V | VEE<br>VENCIDA Y<br>EXIGIBLE | 15033SSEE000055D                               | SUSE<br>S.U.SERV.EXT.                  |                    | 04/05/2015      | 18/05/2015           | PES       | 12352,92       |             |       |
|                  | 33693450239<br>A.F.I.P. IEOC                                                                                          | 33693450239<br>A.F.I.P.<br>DESPA      | PE?AFLOR-<br>RODRIGUEZ<br>CAMILO ERN | 15033LMAN002705W | VEE<br>VENCIDA Y<br>EXIGIBLE | 15033SSEE000057F                               | SUSE<br>S.U.SERV.EXT.                  |                    | 04/05/2015      | 18/05/2015           | PES       | 19660,44       |             |       |
|                  | 33693450239<br>A.F.I.P. IEOC                                                                                          | 33693450239<br>A.F.I.P.<br>DESPA      | PE?AFLOR-<br>RODRIGUEZ               | 15033LMAN002706A | VEE<br>VENCIDA Y<br>EXIGIBLE | 15033SSEE000058G                               | SUSE<br>S.U.SERV.EXT.                  |                    | 04/05/2015      | 18/05/2015           | PES       | 10115,74       |             | ~     |
|                  |                                                                                                    |                                       |                                      |                  |                              |                                                |                                        |                    | 53              |                      |           |                |             |       |
|                  |                                                                                                    |                                       |                                      |                  |                              |                                                |                                        |                    |                 | Imprimi              | r Lista d | e Liquida      | iciones     |       |

Seleccionando cada una de las liquidaciones de a una, se puede ver el número de solicitud a la cual pertenece, indicándolo con el botón Mostrar Solicitud.

|                                          | STEMP                         | A INFORM                  | ÁTICO MA                   |                      |                    |                    |                        |                | P          |                        |
|------------------------------------------|-------------------------------|---------------------------|----------------------------|----------------------|--------------------|--------------------|------------------------|----------------|------------|------------------------|
| LIQUIDACION                              |                               |                           |                            |                      |                    |                    |                        |                |            |                        |
| Datos de la Liquidación:                 | 15033LMA                      | N002699L                  |                            |                      |                    |                    |                        |                |            |                        |
| Cuit Importador/Exportador:              | 336934502                     | 239                       | Im                         | portador/Exportador: | A.F.I.P. IEOC      | 2                  |                        |                |            |                        |
| Cuit Despachante:                        | 336934502                     | 239                       | D                          | espachante:          | A.F.I.P. DESI      | PA                 |                        |                |            |                        |
| Cuit Titular:                            | 200000000                     | 00                        | т                          | tular:               | PE?AFLOR-          | RODRIGUEZ CA       | MILO ERN               |                |            |                        |
|                                          |                               |                           |                            |                      |                    |                    | Most                   | rar Solicitud  | Reliquid   | lar Generar VEP        |
| Documento de Referencia                  | Motivo                        | Motivo Original           | Fecha Emisón               | Fecha Vencimiento    | LIQUIDAC<br>Moneda | ION<br>Monto Total | Fecha de la Cotización | Tipo de Cambio | Cotización | Monto a pagar en Pesos |
| 15033SSEE000036C                         | SUSE                          |                           | 04/05/2015                 | 18/05/2015           | PES                | 5.269,12           | 22/09/1993             | VENDEDOR       | 1,0000     | 5.269,12               |
| Concepto Tipe<br>517 - ARANC.UNI.SUSE; P | CON<br>Obligació<br>- A PAGAR | ICEPTOS<br>n Monto del co | ncepto Monto e<br>5.269,12 | n pesos<br>5.269,12  |                    |                    |                        |                |            |                        |

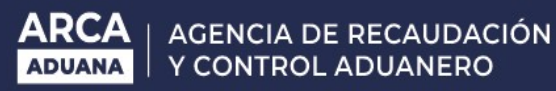

| portador/Exportador: 336                                                            | 93450239                                                       | Importador/Exportador:                                                                                        | A.F.I.P. IEOC                                                         |                                                                |                  |
|-------------------------------------------------------------------------------------|----------------------------------------------------------------|----------------------------------------------------------------------------------------------------|-----------------------------------------------------------------------|----------------------------------------------------------------|------------------|
|                                                                                     |                                                                | SOLICITUD SELECCI                                                                                             | DNADA                                                                 |                                                                | Х                |
| Número de Solicitud:<br>Fecha de Generación:<br>Usuario que ingresó la soli         | 15033SSE<br>12/01/2015<br>citud: 20000000                      | E000036C<br>- 15:38:08<br>000 MARCELO FABIAN TORRE                                                            | Estado:<br>Fecha de Admisió<br>NS Tipo de Usuario:                    | LIQUIDADA<br>ón: 12/01/2015 - 15:41:35<br>ADUA - AGENTE DE ADU | ANA              |
| Por cuenta de la Empresa:<br>Tipo de Agente:<br>Domicilio:<br>Teléfono de Contacto: | DEPTO. DE<br>20000000<br>DEPO - DEI<br>Lisandro d<br>5140-4003 | SARROLLO DE SIST ADUANEROS (DI<br>PE?AFLOR-RODRIGUEZ C<br>POSITARIO<br>la Torre 6241 - Piso: PB - Ciudad Auto | NAD)<br>AMILO ERNESTO<br>Estado:<br>onoma de Bs.As.<br>Código Postal: | HABI - HABILITADO                                              |                  |
| Correo Electrónico:<br>Aduana:<br>Tipo de Operación:<br>Nombre del medio Transpo    | FLORENCI<br>033 - LA P<br>PASA - At<br>prtador: TRANS SA       | A<br>LATA-033-HOMO<br>encion de Pasajeros Cruceros y Trasat                                                   | I⊡nticos Via:                                                         | ACUATICO                                                       |                  |
| Documentación que la amp                                                            | ara:                                                           |                                                                                                    |                                                                       | Ver Datos Age                                                  | ntes             |
| Lugar en que se realizará:<br>Lugar de Giro:                                        | 10056 - TE<br>051 - LOT                                        | RMINAL 5<br>PRUEBA                                                                                            | Zona:                                                                 | ZONA PRIMARIA                                                  |                  |
| Mercadería:                                                                         | JUGUETES                                                       |                                                                                                    |                                                                       |                                                                |                  |
| Iniciación Prevista:                                                                | Fecha:                                                         | 15/01/2015                                                                                                    | Hora:                                                                 | 05:20                                                          |                  |
| Finalización Prevista:                                                              | Fecha:                                                         | 16/01/2015                                                                                                    | Hora:                                                                 | 08:10                                                          | Horario: INHABIL |

Tal como lo indica el botón en la derecha de la pantalla desde aquí se puede ver si la solcitud tiene Agentes asociados o si aún el servicio aduanero no los asoció. (Tal como se indica en la Pagina 11 y 12).

También, existe la opción de imprimir la lista de liquidaciones pendientes de pago, haciendo click en el botón que lo indica y lo mostrará de la siguiente manera:

|                  |              |                     |              |                     |               |                  |              |        | Pág                           | jinas 1 de 3                      |
|------------------|--------------|---------------------|--------------|---------------------|---------------|------------------|--------------|--------|-------------------------------|-----------------------------------|
| Liquidación      | Cuit<br>IMEX | Descripción<br>IMEX | Cuit<br>DESP | Descripción<br>DESP | Estado Motivo | Fecha<br>Emisión | Fecha<br>Vto | Moneda | Monto Documento<br>Referencia | Titular                           |
| 15033LMAN002699L | 33693450239  | A.F.I.P. IEOC       | 33693450239  | A.F.I.P. DESPA      | VEE SUSE      | 04/05/15         | 18/05/15     | PES    | 5269.12 1503355EE000036C      | PE?AFLOR-<br>RODRIGUEZ CAMILO ERN |
| 15033LMAN002704V | 33693450239  | A.F.I.P. IEOC       | 33693450239  | A.F.I.P. DESPA      | VEE SUSE      | 04/05/15         | 18/05/15     | PES    | 12352.92 1503355EE000055D     | PE?AFLOR-<br>RODRIGUEZ CAMILO ERN |
| 15033LMAN002705W | 33693450239  | A.F.I.P. IEOC       | 33693450239  | A.F.I.P. DESPA      | VEE SUSE      | 04/05/15         | 18/05/15     | PES    | 19660.44 1503355EE000057F     | PE7AFLOR-<br>RODRIGUEZ CAMILO ERN |
| 15033LMAN002706A | 33693450239  | A.F.I.P. IEOC       | 33693450239  | A.F.I.P. DESPA      | VEE SUSE      | 04/05/15         | 18/05/15     | PES    | 10115.74 1503355EE000058G     | PETAFLOR-<br>RODRIGUEZ CAMILO ERN |
| 15033LMAN002707B | 33693450239  | A.F.I.P. IEOC       | 33693450239  | A.F.I.P. DESPA      | VEE SUSE      | 04/05/15         | 18/05/15     | PES    | 435.92 1503355EE000059H       | PE?AFLOR-<br>RODRIGUEZ CAMILO ERN |
| 15033LMAN002709D | 33593450239  | A.F.I.P. IEOC       | 33693450239  | A.F.I.P. DESPA      | VEE SUSE      | 04/05/15         | 18/05/15     | PES    | 776.97 15033SSEE000075F       | PE?AFLOR-                         |

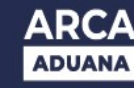

Para realizar un vep consolidado, se debe seleccionar las liquidaciones que se desee pagar, marcándolas con una tilde en la columna de consolidado e indicando generar un vep consolidado (con el botón que aparece una vez marcadas) siempre que el motivo de las liquidaciones sea el mismo y se encuentren vigentes. De esta manera se realizará un solo pago por todas las liquidaciones marcadas.

| 5 I M                                                                                                    | SISTER                                 | MA INFC                              | RMÁTICO M          | 1A∟∨⊩                           | NA                                         |                                    |                        |                      |                           | Ĺ        |                  | '           |
|----------------------------------------------------------------------------------------------------|----------------------------------------|--------------------------------------|--------------------|---------------------------------|--------------------------------------------|------------------------------------|------------------------|----------------------|---------------------------|----------|------------------|-------------|
| GESTION DE LOS DES                                                                                       | SPACHANTES >                           | PAGO DE LIQ                          | UIDACIONES ADUANI  | ERAS (VEP)                      | ř.                                         |                                    |                        |                      |                           |          |                  | Ayuda       |
| CONSULTAR                                                                                                |                                        |                                      |                    |                                 |                                            |                                    |                        |                      |                           |          |                  |             |
| Despachante:<br>Importador/Exportador:                                                                   | 200000000                              | 10                                   |                    |                                 | Despachante:<br>Importador/Expo            | PE?AF                              | LOR- ROD               | RIGUEZ CAM           | LO ERNESTO                |          |                  |             |
| Importador/Exportador<br>Despachante<br>Titular:                                                         | 3369345023<br>3369345023<br>2000000000 | 39<br>39<br>00                       |                    |                                 | Importador/Expo<br>Despachante<br>Titular: | rtador AFIP II<br>AFIP II<br>PE?AF | IEX<br>IEX<br>LOR- ROD | RIGUEZ CAM           | LO ERNESTO                |          |                  |             |
| tificador de la Declaraci<br>tificador de la Liquidació<br>/o de la Liquidación:<br>1a de emisión desde: | ión:                                   | S.U.SERV.EX                          | П.<br>(Т.<br>аааа) |                                 | Fecha de emisió                            | n hasta: 02/0                      | 8/2015                 | dd/mm/aaa            | ia)<br>Bu                 | scar     | Nueva            | a busqueda  |
|                                                                                                    | Deservation                            | Titutee                              | 1                  |                                 | ISTA DE LIQUIDACIO<br>Documento de         | NES                                | Motivo                 | Fecha                | Fecha                     |          | Monto            | Constituted |
| 33693450239<br>A.F.I.P. IEOC                                                                             | 33693450239<br>A.F.I.P.<br>DESPA       | PE?AFLOR-<br>RODRIGUEZ<br>CAMILO ERN | 15033LMAN002698X   | VEE<br>VENCIDA<br>Y<br>EXIGIBLE | Referencia                                 | SUSE<br>S.U.SERV.EXT               | Original               | Emisón<br>04/05/2015 | Vencimiento<br>18/05/2015 | PES      | Total<br>1309,78 |             |
| 33693450239<br>A.F.I.P. IEOC                                                                             | 33693450239<br>A.F.I.P.<br>DESPA       | PE?AFLOR-<br>RODRIGUEZ<br>CAMILO ERN | 15033LMAN002699L   | VEE<br>VENCIDA<br>Y<br>EXIGIBLE | 15033SSEE000038C                           | SUSE<br>S.U.SERV.EXT               | \$                     | 04/05/2015           | 18/05/2015                | PES      | 5269,12          | Y           |
| 33693450239<br>A.F.I.P. IEOC                                                                             | 33693450239<br>A.F.I.P.<br>DESPA       | PE?AFLOR-<br>RODRIGUEZ<br>CAMILO ERN | 15033LMAN002704V   | VEE<br>VENCIDA<br>Y<br>EXIGIBLE | 15033SSEE000055D                           | SUSE<br>S.U.SERV.EXT               |                        | 04/05/2015           | 18/05/2015                | PES      | 12352,92         |             |
| 33693450239<br>A.F.I.P. IEOC                                                                             | 33693450239<br>A.F.I.P.<br>DESPA       | PE?AFLOR-<br>RODRIGUEZ               | 15033LMAN002705W   |                                 | 15033SSEE000057F                           | SUSE<br>S.U.SERV.EXT               | ŝ                      | 04/05/2015           | 18/05/2015                | PES      | 19660,44         |             |
|                                                                                                    |                                        |                                      |                    |                                 | Genera                                     | r Vep Conso                        | olidado                |                      | Imprimir                  | Lista de | e Liquida        | ciones      |

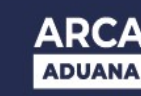

| SIM              | SISTEMA I                  | NFORMÁT               | ісо ма             |                 |                      |        |                |                           |                   |            | F D<br>J D<br>J D         |
|------------------|----------------------------|-----------------------|--------------------|-----------------|----------------------|--------|----------------|---------------------------|-------------------|------------|---------------------------|
| VEP CONSOLIDAD   | 00                         |                       |                    |                 |                      |        |                |                           |                   |            |                           |
| -                | ~                          |                       |                    | LISTA DE \      | P SELECCIONA         | DOS    |                |                           |                   |            |                           |
| Liquidación      | Documento de<br>Referencia | Motivo                | Motivo<br>Original | Fecha<br>Emisón | Fecha<br>Vencimiento | Moneda | Monto<br>Total | Fecha de la<br>Cotización | Tipo de<br>Cambio | Cotización | Monto a Pagar<br>en Pesos |
| 15033LMAN002492C | 15033SSEE000078X           | SUSE<br>S.U.SERV.EXT. |                    | 13/02/2015      | 16/02/2015           | DOL    | 175            | 22/09/1993                | VENDEDOR          | 1,0000     | 175,00                    |
| 15033LMAN002491B | 15033SSEE000087X           | SUSE<br>S.U.SERV.EXT. |                    | 13/02/2015      | 15/02/2015           | DOL    | 250            | 22/09/1993                | VENDEDOR          | 1,0000     | 250,00                    |
| 15033LMAN002490A | 15033SSEE000090C           | SUSE<br>S.U.SERV.EXT. |                    | 13/02/2015      | 15/02/2015           | DOL    | 125            | 22/09/1993                | VENDEDOR          | 1,0000     | 125,00                    |
|                  |                            |                       |                    |                 |                      |        |                |                           |                   |            |                           |
|                  |                            |                       |                    |                 |                      |        |                | Ē                         | Generar           | Vep Cons   | ONTO TOTAL: 550           |

Consolidado"

En la pantalla siguiente podemos seleccionar cada vep y ver en detalle cada uno o podemos seleccionarlo y eliminarlo del pago.

| Pagos VEP                     |                        |                                                      | Usuari                                                   | p: 20-04041002-4 Autenticente: AF |
|-------------------------------|------------------------|------------------------------------------------------|----------------------------------------------------------|-----------------------------------|
|                               | VEPs a Enviar          |                                                      |                                                          | AYUDA SALIR                       |
| Nuevo VEP                     |                        |                                                      |                                                          |                                   |
| + Cogsulta                    |                        | Ud. dispone de 3 VEPs para<br>(puede desmarcar aquel | enviarlos a un sitio de pago<br>los que no desea enviar) |                                   |
| Calculadora de Intereses AFIP |                        | CUIT/CUIL                                            | Descripción                                              | Importe                           |
| VEPs a Enviar                 | <b>v p</b>             | 200000000 12GA-0                                     | 00078X                                                   | 175,0                             |
|                               | <b>I</b>               | 200000000 DGA-0                                      | 00087X                                                   | 250,0                             |
|                               | v 🔎                    | 200000000 DGA-0                                      | 00090C                                                   | 125,0                             |
|                               | Eliminar Seleccionados | Importe Total a pag                                  | ar                                                       | \$ 550.0                          |
|                               |                        | Ud. ha seleccionado 3 VEPs pa                        | ra enviarlos a un sitio de pago<br>ITRO VEP ?            |                                   |
|                               |                        | Para finalizar seleccione el s                       | sitio donde efectuarà el pago                            |                                   |
|                               |                        |                                                      |                                                          | Sussessment Street Street         |

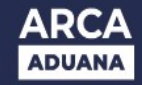

Luego, se debe indicar la entidad de pago por la cual realizaremos el mismo.

En este caso se eligió realizar el pago a través de pago mis cuentas:

| Pagos VEP                     |                        |                   |                                                     |                                     | Unuario: 20         | -04041002-4 Autenticante: Al |
|-------------------------------|------------------------|-------------------|-----------------------------------------------------|-------------------------------------|---------------------|------------------------------|
|                               | VEPs a Enviar          |                   |                                                     |                                     |                     | AYUDA SALIR                  |
| * Nuevo <u>V</u> EP           |                        |                   |                                                     |                                     |                     |                              |
| Consulta                      |                        | Ud. dis<br>(pu    | pone de 3 VEPs para env<br>ede desmarcar aquellos o | larlos a un sitic<br>que no desea e | ) de pago<br>nviar) |                              |
| Calculadora de Intereses AFIP |                        | CUIT/CUIL         |                                                     | Descrip                             | oción               | Importe                      |
| VEPs a Enviar                 | 2 🔎                    | 1                 | 200000000 DGA-0000                                  | 78X                                 |                     | 175,0                        |
|                               |                        | 1                 | 200000000 DGA-0000                                  | 87X                                 |                     | 250,0                        |
|                               |                        |                   | 200000000 DGA-0000                                  | 90C                                 |                     | 125,0                        |
|                               | Eliminar Seleccionados |                   | Importe Total a pagar                               |                                     |                     | \$ 550.0                     |
|                               |                        | Ud. ha se         | leccionado 3 VEPs para e                            | viviarlos a un s                    | itio de pago        |                              |
|                               | -                      | ¿Esta seguro de s | NO                                                  | de efectuar                         | á el pago           |                              |
|                               | LINK                   | EPagoMisCuentas   | interbanking                                        | erectual                            | rapipago            | XN group 💕                   |
|                               |                        |                   |                                                     |                                     |                     |                              |
|                               |                        |                   |                                                     |                                     |                     |                              |
|                               |                        |                   |                                                     |                                     |                     |                              |

Si continuamos, al paso siguiente nos nuestra el vep consolidado.

| Pagos VEP                     |                                        |                                            | Utsuarte: 20-                       | 04041002-4 Autenticante: AF |
|-------------------------------|----------------------------------------|--------------------------------------------|-------------------------------------|-----------------------------|
|                               | Volante Electrónico de Pago Finalizado |                                            |                                     | AYUDA SALIR                 |
| Nuevo VEP                     |                                        |                                            |                                     |                             |
| Consulta                      | Ud. ha ş                               | enerado los siguientes VEPs. Pa            | ara ver el detalle presione la lupa |                             |
| Calculadora do Intereses AFIP | Nro, de VEP                            | 200000000                                  | Descripcion<br>DCA-000078X          | Importe                     |
| VEPs a Enviar                 | Importe Total a pagar                  | 200000000                                  | Darroostak                          | \$ 550.0                    |
|                               |                                        | Para efectuar el pag<br>http://www.pagomis | go ingrese a:<br>cuentas.com        |                             |
|                               |                                        | ACEPTAR                                    | 2                                   |                             |
|                               |                                        |                                            |                                     |                             |
|                               |                                        |                                            |                                     |                             |
|                               |                                        |                                            |                                     |                             |
|                               |                                        |                                            |                                     |                             |
|                               |                                        |                                            |                                     |                             |
|                               |                                        |                                            |                                     |                             |
|                               |                                        |                                            |                                     |                             |
|                               |                                        |                                            |                                     |                             |
|                               |                                        |                                            |                                     |                             |
|                               |                                        |                                            |                                     |                             |
|                               |                                        |                                            |                                     |                             |
|                               |                                        |                                            |                                     |                             |
|                               |                                        |                                            |                                     |                             |
|                               |                                        |                                            |                                     |                             |
|                               |                                        |                                            |                                     |                             |
|                               |                                        |                                            |                                     |                             |
|                               |                                        |                                            |                                     |                             |
|                               |                                        |                                            |                                     |                             |

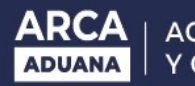

### Detalle del VEP Consolidado:

| Volante Elect                 | rónico de Pago        |              |
|-------------------------------|-----------------------|--------------|
| Atención: este VEP esta pendi | ente de pago y expiri | a en 2 día/s |
| Nro. VEP Consolidado:         | 52741118              |              |
| Organismo Recaudador:         | AFIP                  |              |
| Tipo de Pago:                 | Vep Consolidado AFI   | P            |
| Descripción Reducida:         | DGA-000078X           |              |
| CUIT:                         | 2000000000            |              |
| Concepto:                     | VEP CONSOLIDADO       | 2            |
| Cantidad de SubVeps:          | 3                     |              |
| Fecha Generación:             | 2015-02-13 Hora: 13   | 57:58        |
| Día de Expiración:            | 2015-02-15            |              |
| ARANCEL UNICO SERVICIOS ADUA. | \$5                   | 50,00        |
| importe total a pagar         | \$5                   | 50,00        |
| Para efectuar el              | pago ingrese a:       |              |
| http://www.page               | miscuentas.com        |              |

El paso siguiente es ingresar en la entidad de pago elegida y realizar el pago del vep generado. Se puede realizar la consulta del VEP consolidado con el número del mismo, nos mostrará los subveps que lo integran y nos permite ver en detalle cada uno de ellos.

| agos VEP                      |               |                |                     |                       |          |                 | Usuario: 20-040410 | 02-4 Autenticante: A |
|-------------------------------|---------------|----------------|---------------------|-----------------------|----------|-----------------|--------------------|----------------------|
| anise.                        | Consulta de V | VEPs           |                     |                       |          |                 |                    | AYUDA SALIF          |
| Nuevo <u>V</u> EP             | -             |                |                     |                       |          |                 |                    |                      |
| Cognuita                      | E Versión     | imprimible (co | insulta completa) 🖕 | a Imprimiz            |          |                 |                    |                      |
| Calculadora de Intereses AFIP |               |                |                     |                       |          |                 |                    | Se encontró un ite   |
| VEPs a Enviar                 |               | Estado         | Nro, VEP            | CUIT                  | Importe  | Descripción     | Fec                | ha de Pago           |
|                               | 2 🛍 🕀         | Pagado         | 52741118            | 200000000             | 550,00   | DGA-000078X     | 2                  | 015-02-13 13:58:0    |
|                               |               |                |                     |                       |          |                 |                    | Se encontró un ite   |
|                               |               |                | Exportar            | estos resultados a: C | SV Excel | XML   PDF   RTF |                    |                      |
|                               |               |                |                     | VOLVE                 | FR -     |                 |                    |                      |
|                               |               |                |                     | Research & Restored & | 500 E    |                 |                    |                      |
|                               |               |                |                     |                       |          |                 |                    |                      |
|                               |               |                |                     |                       |          |                 |                    |                      |
|                               |               |                |                     |                       |          |                 |                    |                      |
|                               |               |                |                     |                       |          |                 |                    |                      |
|                               |               |                |                     |                       |          |                 |                    |                      |
|                               |               |                |                     |                       |          |                 |                    |                      |
|                               |               |                |                     |                       |          |                 |                    |                      |
|                               |               |                |                     |                       |          |                 |                    |                      |
|                               |               |                |                     |                       |          |                 |                    |                      |
|                               |               |                |                     |                       |          |                 |                    |                      |
|                               |               |                |                     |                       |          |                 |                    |                      |
|                               |               |                |                     |                       |          |                 |                    |                      |
|                               |               |                |                     |                       |          |                 |                    |                      |
|                               |               |                |                     |                       |          |                 |                    |                      |
|                               |               |                |                     |                       |          |                 |                    |                      |
|                               |               |                |                     |                       |          |                 |                    |                      |
|                               |               |                |                     |                       |          |                 |                    |                      |
|                               |               |                |                     |                       |          |                 |                    |                      |
|                               |               |                |                     |                       |          |                 |                    |                      |
|                               |               |                |                     |                       |          |                 |                    |                      |
|                               |               |                |                     |                       |          |                 |                    |                      |
|                               |               |                |                     |                       |          |                 |                    |                      |
|                               |               |                |                     |                       |          |                 |                    |                      |
|                               |               |                |                     |                       |          |                 |                    |                      |

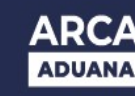

En esta pantalla encontramos tres botones antes del estado, el tercer botón es para ver el listado de subveps asociados.

| Pagos VEP                     |         |                   |                       |                        |            |                   | Usuario: 20-04041002-4 Autenticante                 |
|-------------------------------|---------|-------------------|-----------------------|------------------------|------------|-------------------|-----------------------------------------------------|
|                               | Consult | ta de subVEPs     |                       |                        |            |                   | AYUDA SA                                            |
| Nuevo <u>V</u> EP             |         |                   |                       |                        |            |                   |                                                     |
| Cogsulta                      | Ve      | ersión imprimible | e (consulta completa) | 🖨 Imprimir             |            |                   |                                                     |
| Calculadora de Intereses AFIP |         |                   |                       |                        |            |                   |                                                     |
| VEPs a Enviar                 | SubVEP  | 's correspondien  | tes al VEP Consolidad | 0: 52741118            |            |                   | 3 items encontrados, mostrando                      |
|                               |         |                   |                       |                        |            |                   | (( (([1]))))) mostrar 15                            |
|                               |         | Estado            | Nro. VEP              | CUIT                   | Importe    | Descripción       | Fecha de Pago                                       |
|                               | P 🖪     | Pagado            | 52741131              | 20 00000000            | 175,00     | DGA-000078X       | 2015-02-13 13:5                                     |
|                               | P 🖪     | Pagado            | 52741130              | 20-000000000           | 250,00     | DGA-000087X       | 2015-02-13 13:5                                     |
|                               | P 🖪     | Pagado            | 52741119              | 20-00000000            | 125,00     | DGA-000090C       | 2015-02-13 13:5                                     |
|                               |         |                   |                       |                        |            |                   | 3 items encontrados, mostrando<br>((((1)))) mostrar |
|                               |         |                   | Expor                 | tar estos resultados a | CSV   Exce | I XML   PDF   RTF |                                                     |
|                               |         |                   |                       | vo                     | LVER 7     |                   |                                                     |

Ingresando en la lupa de cada uno de ellos se puede ver el vep en detalle o descargándolo en un PDF. Por ejemplo:

| a 3 Avra |
|----------|
|          |
|          |
|          |
|          |

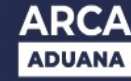

### **RELIQUIDACION**

No se modificó el tratamiento, para re-liquidar liquidaciones que se quieran pagar, y se encuentren vencidas, se debe ingresar al aplicativo GESTION DE DESPACHANTES y realizar la consulta de la LMAN que se quiere pagar con su re liquidación. Ejemplo: se debe cliquear sobre el número de lman vencida, automáticamente se abre una pantalla, donde se puede generar una nueva LMAN con el motivo correspondiente, en este caso como el motivo de liquidación original es SUSE le corresponde reliquidación RELM.

Se pueden re-liquidar varias liquidaciones vencidas del mismo motivo y pagarlas con vep consolidado mediante el mismo procedimiento solo que ahora se indicará como motivo de LMAN RELM.

Posteriormente, se genera la re-liquidación con el concepto asociado de SUSE y los conceptos relacionados al interés y a la multa. Se valida la generación, y el sistema nos va a mostrar la nueva liquidación generada, es decir, un LMAN nuevo con otro identificador y el motivo RELM. El mismo, nace y muere en el mismo día. Con este número nuevo de liquidación se debe realizar el pago.

Vemos las pantallas:

| 9           |                                                                                                    | STEMA                                                        | INFORM                               | ÁTICO MAL        | VINA                            | J                                           |                                     |                     |                 |                      |          | )/<br>Paua     |        |
|-------------|----------------------------------------------------------------------------------------------------|--------------------------------------------------------------|--------------------------------------|------------------|---------------------------------|---------------------------------------------|-------------------------------------|---------------------|-----------------|----------------------|----------|----------------|--------|
|             | GESTION DE LOS DESPACH.                                                                                                    | ANTES > PAGO                                                 | DE LIQUIDAC                          | CIONES ADUANERAS | (VEP)                           |                                             |                                     |                     |                 |                      |          |                | Ayuda  |
|             | CONSULTAR<br>Cuit Despachante:<br>Cuit Importador/Exportador:                                                                       | 20000000                                                     | 0.                                   |                  |                                 | Despachante:<br>Importador/Expor            | PE?AFL                              | OR- RODRI           | GUEZ CAMIL      | O ERNESTO            |          |                | ^      |
|             | Cuit Importador/Exportador<br>Cuit Despachante<br>Cuit Titular:<br>Identificador de la Declaracia<br>Identificador de la Liquidació | 3369345023<br>3369345023<br>200000000<br>ón: 15 033 (<br>on: | 39<br>39<br>0<br>SSEE 0002           | 77 J             |                                 | Importador/Expor<br>Despachante<br>Titular: | ador AFIP IME<br>AFIP IME<br>PE?AFL | X<br>X<br>DR- RODRI | GUEZ CAMIL      | O ERNESTO            |          |                |        |
|             | Motivo de la Liquidación:<br>Fecha de emisión desde:                                                                                |                                                              | )<br>(dd/mm/                         | (aaaa)           |                                 | Fecha de emisión                            | hasta:                              |                     | (dd/mm/aaaa     | a)<br>Busc           | ar       | Nueva bi       | usquei |
|             | 4                                                                                                    |                                                              |                                      |                  | LI                              | STA DE LIQUIDACION                          | IES                                 |                     |                 |                      |          |                |        |
| M<br>E<br>N | Importador/Exportador                                                                                                    |                                                              | Titular                              |                  | Estado                          | Documento de<br>Referencia                  | Motivo                              | Motivo<br>Original  | Fecha<br>Emisón | Fecha<br>Vencimiento | Moneda   | Monto<br>Total | Conso  |
| U           | 33693450239<br>A.F.I.P. IEOC                                                                                                    | 33693450239<br>A.F.I.P.<br>DESPA                             | PE?AFLOR-<br>RODRIGUEZ<br>CAMILO ERN | 15033LMAN002746E | VEE<br>VENCIDA<br>Y<br>EXIGIBLE | 15033SSEE000277J                            | SUSE<br>S.U.SERV.EXT.               |                     | 04/05/2015      | 18/05/2015           | PES      | 24773,74       | C      |
|             |                                                                                                    |                                                              |                                      |                  |                                 |                                             |                                     |                     |                 |                      |          |                |        |
|             |                                                                                                    |                                                              |                                      |                  |                                 |                                             |                                     |                     |                 | Imprimir Li          | sta de L | iquidacio      | ones V |

Al seleccionar la LMAN vencida, muestra esta pantalla donde se debe indicar la reliquidación con el botón de Reliquidar.

| S I M                                                                                                    | SISTE                               | EMA INFO                                      | ORMÁTIC         | O MALVINA                                         | J                         |                                   |                              |                   | L          |                           |
|----------------------------------------------------------------------------------------------------|-------------------------------------|-----------------------------------------------|-----------------|---------------------------------------------------|---------------------------|-----------------------------------|------------------------------|-------------------|------------|---------------------------|
| LIQUIDACION<br>Datos de la Liquidación:<br>Cuit Importador/Exportado<br>Cuit Despachante:<br>Cuit Titular: | 15033<br>r: 33693<br>33693<br>2004( | 3LMAN002746E<br>3450239<br>3450239<br>0410024 |                 | Importador/Exportador<br>Despachante:<br>Titular: | A.F.LP<br>A.F.LP<br>PE?AF | . IEOC<br>. DESPA<br>LOR- RODRIGU | EZ CAMILO ERN<br>Mostrar Sol | licitud           | eliquidar  | Generar VEP               |
|                                                                                                    |                                     |                                               |                 |                                                   | LIQUIDACI                 | ON                                |                              |                   |            |                           |
| Documento de<br>Referencia                                                                                 | Motivo                              | Motivo<br>Original                            | Fecha<br>Emisón | Fecha<br>Vencimiento                              | Moneda                    | Monto<br>Total                    | Fecha de la<br>Cotización    | Tipo de<br>Cambio | Cotización | Monto a pagar en<br>Pesos |
| 15033SSEE000277J                                                                                           | SUSE                                |                                               | 04/05/2015      | 18/05/2015                                        | PES                       | 24.773,74                         | 22/09/1993                   | VENDEDOR          | 1,0000     | 24.773,74                 |
|                                                                                                    |                                     | CONCEPTOS                                     |                 |                                                   |                           |                                   |                              |                   |            |                           |
| Concepto                                                                                                   | Tipo Oblig                          | gación Monto                                  | del concepto    | Monto en pesos                                    |                           |                                   |                              |                   |            |                           |
| 517 - ARANC.UNI.SUSE.                                                                                      | P - A PA                            | GAR                                           | 24.773,74       | 24.773,74                                         |                           |                                   |                              |                   |            |                           |
| 517 - ARANC.UNI.SUSE.                                                                                      | P - A PA                            | GAR                                           | 24.773,74       | 24.773,74                                         |                           |                                   |                              |                   |            |                           |

Muestra la LMAN a generar con motivo de liquidacion RELM, con los interes y la multa correspondiente.

| 5               |                          | MA INFORM          | IÁTICO MALVINA         | )                              |                  |                       |
|-----------------|--------------------------|--------------------|------------------------|--------------------------------|------------------|-----------------------|
| RELIQUID        | ACION                    |                    |                        |                                |                  |                       |
| Cuit Importador | /Exportador: 336934      | 50239              | Importador/Exportador: | A.F.I.P. IEOC                  |                  |                       |
| uit Despacha    | nte: 336934              | 50239              | Despachante:           | A.F.I.P. DESPA                 |                  |                       |
| uit Titular:    | 200000                   | 00000              | Titular:               | PE?AFLOR- RODRIGUEZ CAMILO ERN |                  |                       |
|                 |                          |                    |                        |                                |                  | Generar Reliquidación |
|                 |                          |                    |                        |                                |                  |                       |
|                 | LI                       | QUIDACION ORIGINA  | L                      |                                | RELIQUIDACION    |                       |
|                 | Datos de la Liquidación: | 15033LMAN00274     | 46E                    | Liquidación a pagar:           | RELM             |                       |
|                 | Documento de referenc    | ia: 15033SSEE00027 | 7J                     | Documento de referenc          | ia: 15033LMAN002 | 746E                  |
|                 | Fecha de emisión:        | 04/05/2015         |                        | Fecha de emisión:              | 22/06/2015       |                       |
|                 | Fecha de vencimiento:    | 18/05/2015         |                        | Fecha de vencimiento:          | 22/06/2015       |                       |
|                 | Importe:                 | 24773,74           |                        | Monto Total Reliquidado        | 25707,28         |                       |
|                 | Co                       | onceptos Asociado  | s                      | C                              | onceptos Asociad | los                   |
|                 | Concepto                 | Tipo Obligación I  | Monto del concepto     | Concepto                       | Tipo Obligación  | Monto del concepto    |
|                 | 517 - ARANC.UNI.SUSE     | P - A PAGAR        | 24.773,74              | 517 - ARANC.UNI.SUSE           | . P - A PAGAR    | 24.773,74             |
|                 |                          |                    |                        | 518 - SUSE INTERESE            | 5 P - A PAGAR    | 433,54                |
|                 |                          |                    |                        | 519 - MULTA SUSE               | P - A PAGAR      | 500,00                |

|             |                                   | 1A INFORM                                 | 1ÁTICO MALVINA        | <br>ה          |                                |                 |                    | RUUC   |
|-------------|-----------------------------------|-------------------------------------------|-----------------------|----------------|--------------------------------|-----------------|--------------------|--------|
|             |                                   |                                           |                       |                |                                |                 |                    | auana  |
| RELIQUID    | ACION                             |                                           |                       |                |                                |                 |                    |        |
| t Importado | r/Exportador: 3369345             | )239                                      | Importador/Exportador | A.F.I.P. IEOC  |                                |                 |                    |        |
| Despacha    | inte: 3369345                     | 1239                                      | Despachante:          | A.F.I.P. DESPA |                                |                 |                    |        |
| t Titular:  | 200000                            | 200000000                                 |                       | PE?AFLOR- ROD  | PE?AFLOR- RODRIGUEZ CAMILO ERN |                 |                    |        |
|             |                                   |                                           |                       |                |                                |                 | Generar Reliqui    | lación |
|             |                                   | INFORMACION                               | L X                   |                |                                | RELIQUIDACION   |                    |        |
|             | 26 -<br>Datos de la Liquidac Liqu | Validacion realizada<br>dación generada:1 | a<br>5033LMAN002949J  |                | Liquidación a pagar:           | RELM            |                    |        |
|             | Documento de referencia           | 15033SSEE00027                            |                       |                | Documento de referencia        | 15033LMAN002    | 746E               |        |
|             | Fecha de emisión:                 | 04/05/2015                                |                       |                | Fecha de emisión:              | 22/06/2015      |                    |        |
|             | Fecha de vencimiento:             | 18/05/2015                                |                       |                | Fecha de vencimiento:          | 22/06/2015      |                    |        |
|             | Importe:                          | 24773,74                                  |                       |                | Monto Total Reliquidado:       | 25707,28        |                    |        |
|             | Cor                               | ceptos Asociado                           | s                     |                | Cor                            | nceptos Asociad | los                |        |
|             | Concepto                          | Tipo Obligación                           | Monto del concepto    |                | Concepto                       | Tipo Obligación | Monto del concepto |        |
|             | 517 - ARANC.UNI.SUSE.             | P - A PAGAR                               | 24.773,74             |                | 517 - ARANC.UNI.SUSE.          | P - A PAGAR     | 24.773,74          |        |
|             |                                   |                                           |                       |                | 518 - SUSE INTERESES           | P - A PAGAR     | 433,54             |        |
|             |                                   |                                           |                       |                | 519 - MULTA SUSE               | P - A PAGAR     | 500,00             |        |

Por último nos muestra el nuevo número de solicitud.

### **SERVICIO DE E-VENTANILLA**

El servicio de e-ventanilla, es de suma utilidad y es una forma de comunicación entre ARCA y el contribuyente (Usuario Externo).

|                                                |         |                                                                                                    |                  | Juan S. (        | <b>)ca</b> (20-0000000     | )0-0) <u>Cerrar sesión</u> |
|------------------------------------------------|---------|----------------------------------------------------------------------------------------------------|------------------|------------------|----------------------------|----------------------------|
| e-ventanilla                                   |         |                                                                                                    |                  |                  |                            |                            |
| COMUNICACIONES EVENTOS                         | CORREOS | Domicilio Eiscal Electrónico 🥐 Videos en línea 段 Ayuda 🍞                                                                  |                  |                  |                            |                            |
| Bandeja de Entrada                             |         | tualizado a 12-02-2015 16:07:59<br>http:uyante Prueba 2<br>orden Nro descendente<br>sistema SIM - Servicios Extraordinari | 05               |                  |                            |                            |
| Studio Contable 🖸 16                           | 19 Nro  | Mensaje                                                                                                    | <b>A</b>         | Fecha generación | 🙆 Vencimiento              | Prioridad                  |
| Prueba 2 12 2851 Sistema Informatico Maria     | 7574    | 725 Recuerde que una vez cumplida la solici                                                                               | tud a los dias   | 2015-02-11 14:31 | 6                          |                            |
| 🛅 Información Tributaria                       | 7573    | 869 Se ha generado una Liquidacion por mot<br>Referenc                                                                    | tivo AUSA        | 2015-02-10 15:01 |                            |                            |
| - SIM- SECOEXPO                                | 7572    | 728 Se ha generado una Liquidacion por mot<br>Referenc                                                                    | tivo AUSA        | 2015-02-09 12:15 |                            | 4                          |
| Di SIM - PSAD                                  | 7572    | 727 Se ha generado una Liquidacion por mot<br>Referenc                                                                    | tivo AUSA        | 2015-02-09 12:12 | ø                          |                            |
| SICNEA                                         | 7572    | 726 Admision de Solicitud: 15033SSEE00009<br>que u                                                                        | 0C. Recuerde     | 2015-02-09 11:34 | Ø                          |                            |
| 🥥 🖾 Juan S. Oca 🖾 26                           | 7572    | 725 Admision de Solicitud: 15033SSEE00008<br>que u                                                                        | 9K. Recuerde     | 2015-02-09 11:22 | ß                          | 4                          |
|                                                | 7572    | 724 Admision de Solicitud: 15033SSEE00008<br>que u                                                                        | 8J. Recuerde     | 2015-02-09 11:22 | ø                          |                            |
|                                                | 7572    | 723 Admision de Solicitud: 15033SSEE00008<br>que u                                                                        | 7X. Recuerde     | 2015-02-09 11:22 |                            |                            |
|                                                | 7572    | 722 Creacion de Solicitud: 15033SSEE00008                                                                                 | 83               | 2015-02-09 11:00 | 6                          | 4                          |
|                                                | 7572    | 721 Creacion de Solicitud: 15033SSEE00008                                                                                 | 7X               | 2015-02-09 10:44 | 2                          | #                          |
|                                                |         | н                                                                                                    | <b>« ( 1</b> 2 ) | 1 a 10de 1,      | 127 comunicaciones encontr | adas.Pagina 1/113          |
| DEPARTAMENTO DE<br>ARQUITECTURA<br>INFORMÁTICA |         |                                                                                                    |                  |                  |                            | [1.24.0] e-ventanilla      |

Este servicio se solicita como ejemplo que citamos al comienzo de este instructivo, **Gestión de Servicios Extraordinarios (SASE)**.

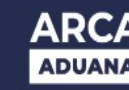

Las comunicaciones que se envían por el Sistema de Servicios Extraordinarios son las siguientes:

### Carga de una solicitud:

| sistema emisor<br>fecha generación<br>cuit destinatario | SIM - Servicios Extraordinarios<br>2015-02-23 09:05<br>200000000 1 | Listar evento | 5 |
|---------------------------------------------------------|--------------------------------------------------------------------|---------------|---|
| Creacion de Solicitud: 1503                             | 355EE000120T                                                       |               | * |

### Modificación de una solicitud:

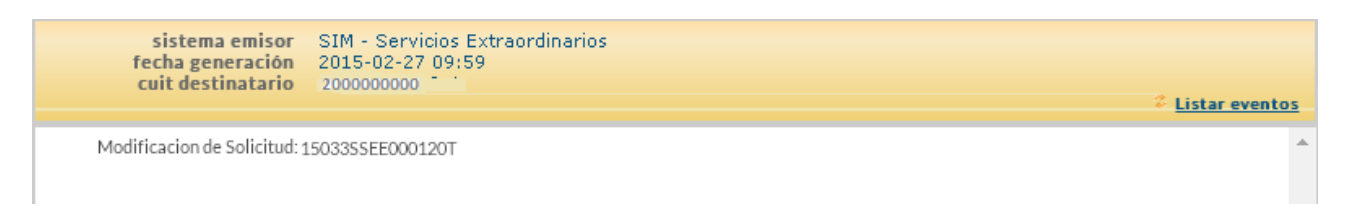

### Admisión de una solicitud:

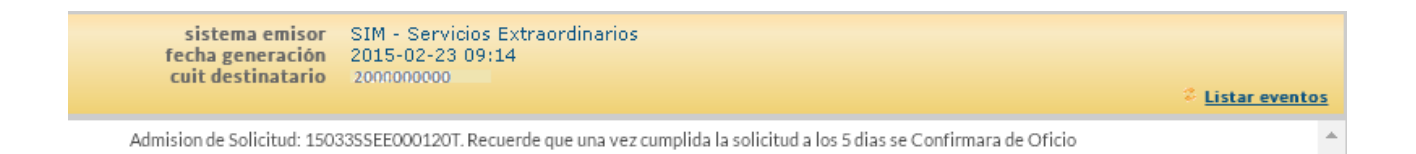

### Giro de una solicitud:

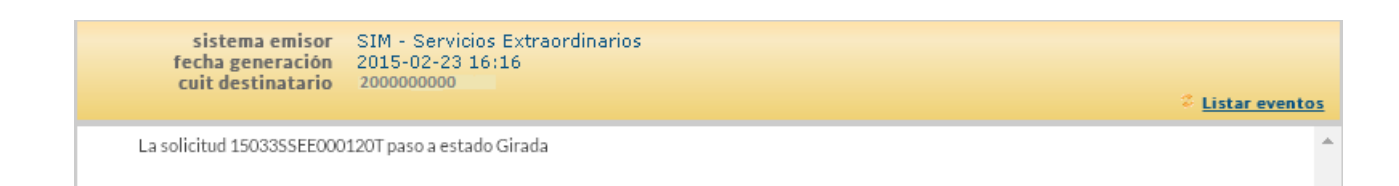

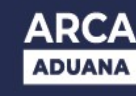

# Confirmada de Oficio (RCO):

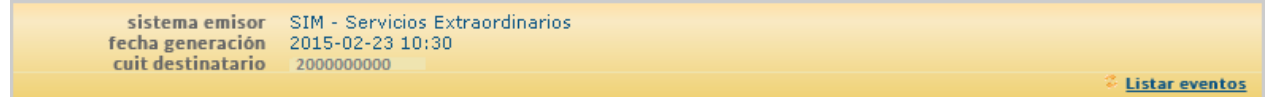

La solicitud 15033SSEE000120T ha sido Confirmada de Oficio